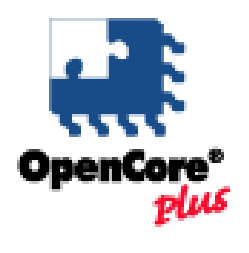

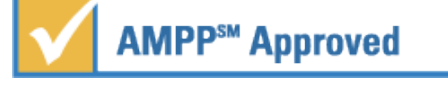

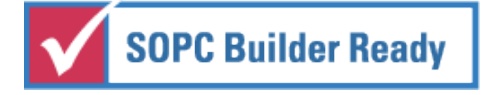

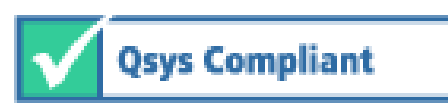

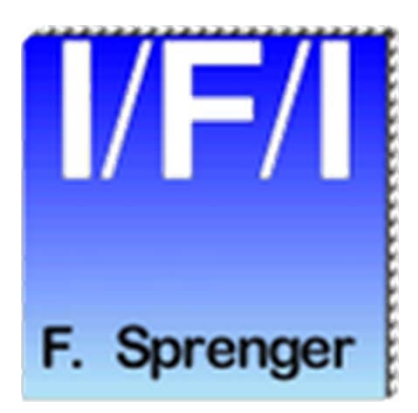

# IFI CAN IP

User Guide

Core Version: Document Date: 02095A53 11.2016

## Contents

- Overview
- Install
- Integrating the Core using SOPC Builder
- Integrating the Core using QSYS Interconnection
- Reference Designs
- Using the Core without Nios/SOPC/QSYS
- Detailed Information
- License Agreement

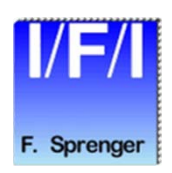

## **Overview**

- Block Diagram
- Feature List
- Altera Implementation
- OpenCore Plus Feature
- Using the core without external hardware
- Using SignalTap II
- Options
- Pricing
- References
- CAN Background
- Contacting Technical Support

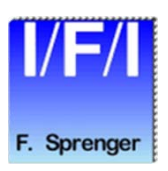

## **Block Diagram**

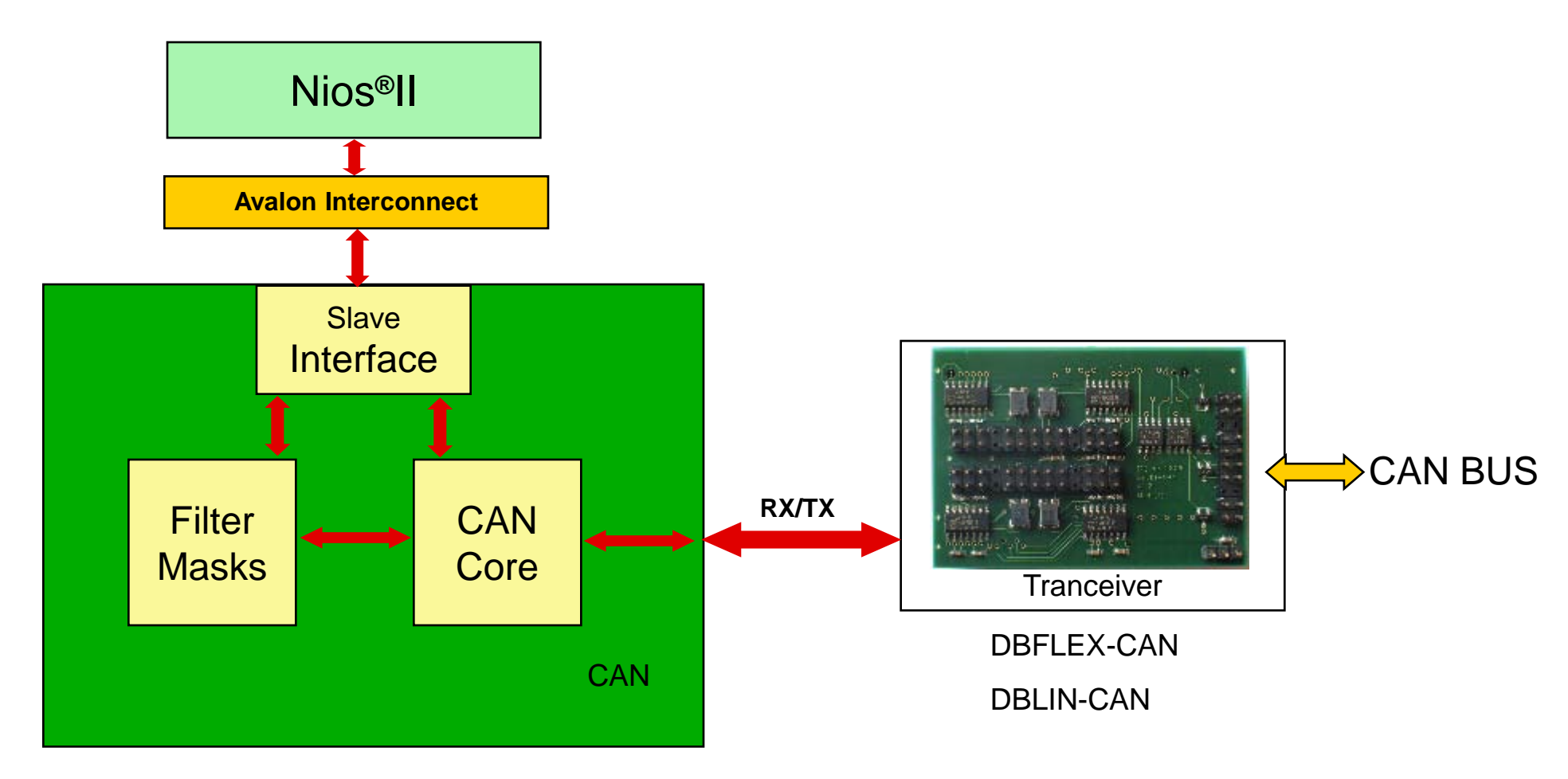

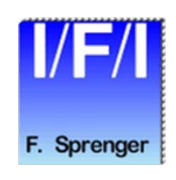

© Copyright 2016 Ing. Büro Für Ic-Technologie

## **IFI CAN IP Feature List**

- CAN 2.0B
  - Standard or Extended Identifier
  - Remote Frames
  - Error-Handling
- 30 Messages Transmit Buffer
  - FIFO Pointer accessible
- 32 Messages Receive Buffer
  - FIFO Pointer accessible
- 64 Message Filters
  - Every Message Filter contains one MASK- and one Identifier-Register
- Avalon Interface
  - NIOS II Example software included
  - HAL Drivers for NIOS II included
- Silent Mode

# **IFI CAN Implementation**

- Design Flows supported
  - QSYS/SOPC Builder
  - Megawizard
  - Encrypted VHDL
- Device families targeted (depending on date of purchase)
  - CYCLONE
  - STRATIX
  - ARRIA
  - MAX 10
- Device resource utilization
  - about 2100 LE + 3 M9K for Cyclone III, Cyclone IV, MAX 10
  - about 1000 ALM + 3 M10K Blocks for Stratix, Cyclone V

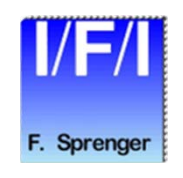

## **OpenCore Plus Feature**

- Test the CAN Module on your board
  - There is no time limit with an established connection between the device and the Quartus programmer.
  - If you remove the connection the time remaining is  $\sim 1$  hour.

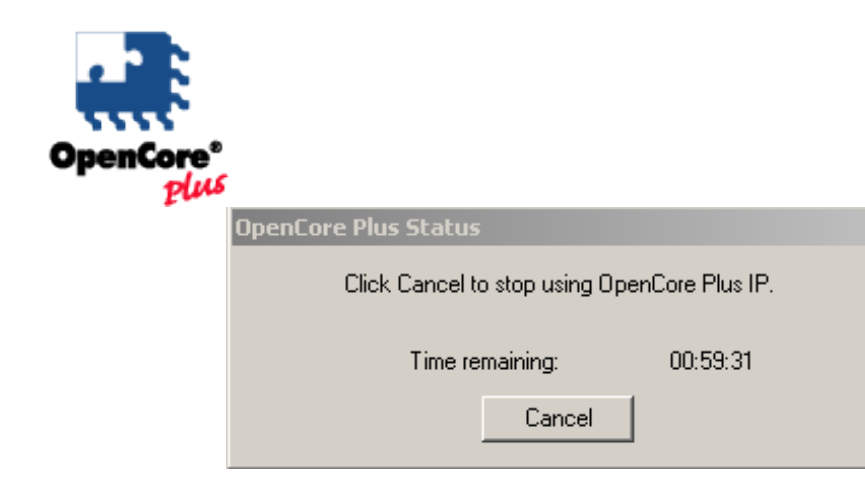

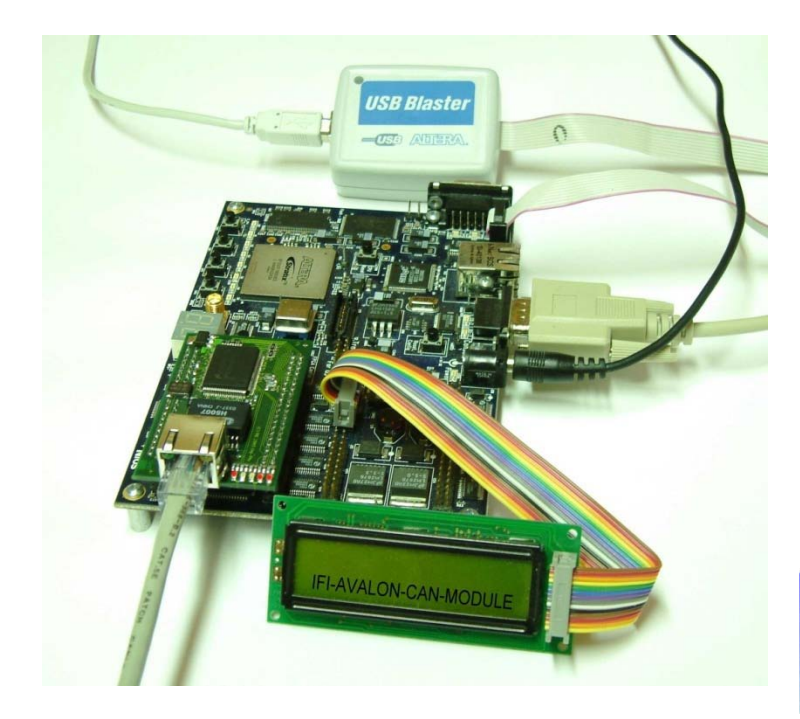

## **IFI CAN IP Reference Design**

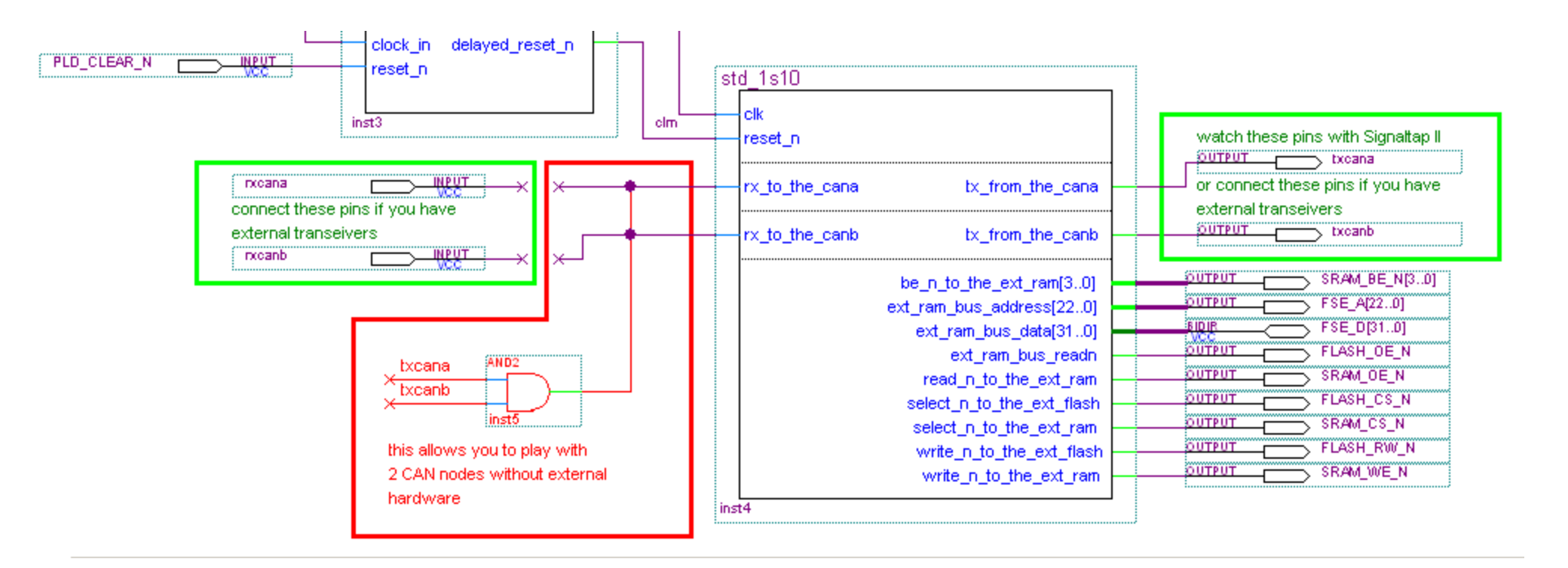

## Test the IFI CAN IP without external Hardware

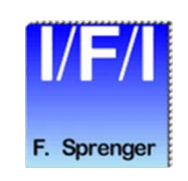

## **IFI CAN IP Reference Design**

| Instance Status                 |                        |         | LEs: 318          | Memory: 65536 |           |            |      |      |      |      |       |                       |       |
|---------------------------------|------------------------|---------|-------------------|---------------|-----------|------------|------|------|------|------|-------|-----------------------|-------|
| 🕄 signaltap_megafun Not running |                        |         | gafun Not running |               | 318 cells | 65536 bits |      |      |      |      |       |                       |       |
|                                 |                        |         |                   |               |           |            |      |      |      |      |       |                       |       |
|                                 |                        |         |                   |               |           |            |      |      |      |      |       |                       |       |
|                                 | log: 2                 | 004/07/ | 26 16:17:43 #1    |               |           |            |      |      |      |      | С     | lick to insert time k | bar   |
|                                 | Туре                   | Alias   | Name              | -4096         | -2048     | Q .        | 2048 | 4096 | 6144 | 8192 | 10240 | 12288                 | 14336 |
|                                 | nst4 ac acq_data_in[0] |         |                   |               |           |            |      |      |      |      |       |                       |       |
|                                 |                        | nst4 ac | acq_data_in[1]    |               |           |            |      |      |      | J    |       |                       |       |
|                                 |                        |         |                   | _             |           |            |      |      |      |      |       |                       |       |

### Use Signaltap II to watch the TX Pins

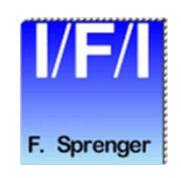

# **IFI CAN IP Pricing**

- Node-Locked License: 5000.-- €
  - 1 year maintenance included
  - NIC-ID
  - Maintenance: 500.-- € / year
- Floating License: 6250.-- €
  - 1 year maintenance included
  - Single or Multi Server
  - Maintenance: 625.-- € / year
- Licensing:
  - Unlimited NIC-ID License
  - Royalty Free with I/F/I
  - The CAN-NETWORK-PROTOCOL-License is not included
    - Available by Bosch (Bosch charges royalties)

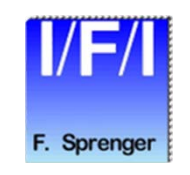

## **IFI CAN IP**

- Hardware Tested on
  - DBC1C12 / DBC2C20 / DBC3C40 Cyclone Development Board
  - Cyclone / Cyclone II NIOS Development Kit
  - Cyclone III Starter Kit
  - Stratix / Stratix II NIOS Development Kit
  - Against
    - Each other
    - Vector CANalyzer
    - Other CANcontrollers
- The IFI CAN is running successfully in many customer projects
- The IFI CAN IP Core 6.8 passed the ISO CAN conformance tests.
  - ISO 16845:2004 Road vehicles-Controller area network (CAN) Conformance test plan
  - C&S enhancement / corrections
  - Reference: CAN CONFORMANCE TESTING Test Specification C&S Version 1.5

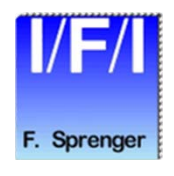

## **CAN-Background**

## CAN Messages:

- Every CAN message consist of a certain number of bits that are divided into fields. There are fields like Arbitration Field, Data Field, CRC, End of Frame...
- The Arbitration Field is different for CAN 2.0 A and CAN 2.0 B messages. It's a logical address with 11 bits for CAN 2.0 A and 29 bits for CAN 2.0 B. The lowest value is the highest priority = 0.
- The Data Field contains the application data of the message with 0 to 64 bits (0 to 8 bytes).
- With exception of the CRC delimiter, the ACK field and the EOF the bits are stuffed. That means, 5 consecutive bits with identical value are followed from a complementary bit.
- Error Frame and the Overload Frame are of a fixed form and not coded with bit stuffing.

## Error Detection:

- The error management unit is able to detect five different error types.
  - Bit Error
  - Bit Stuffing Error
  - CRC Error
  - Form Error
  - ACK Error

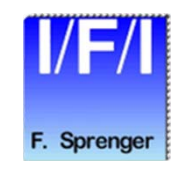

## **CAN-Background**

## Error Handling:

- Error detected
- Transmit of error frame
- Message will be discarded
- Error counters are incremented
- Transmission will be repeated

## Error Limitation:

- To prevent a permanently disturbed bus each CAN controller has three error states.
  - Error Active
  - Error Passive
  - Bus Off

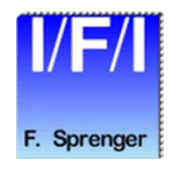

## **CAN-Error States**

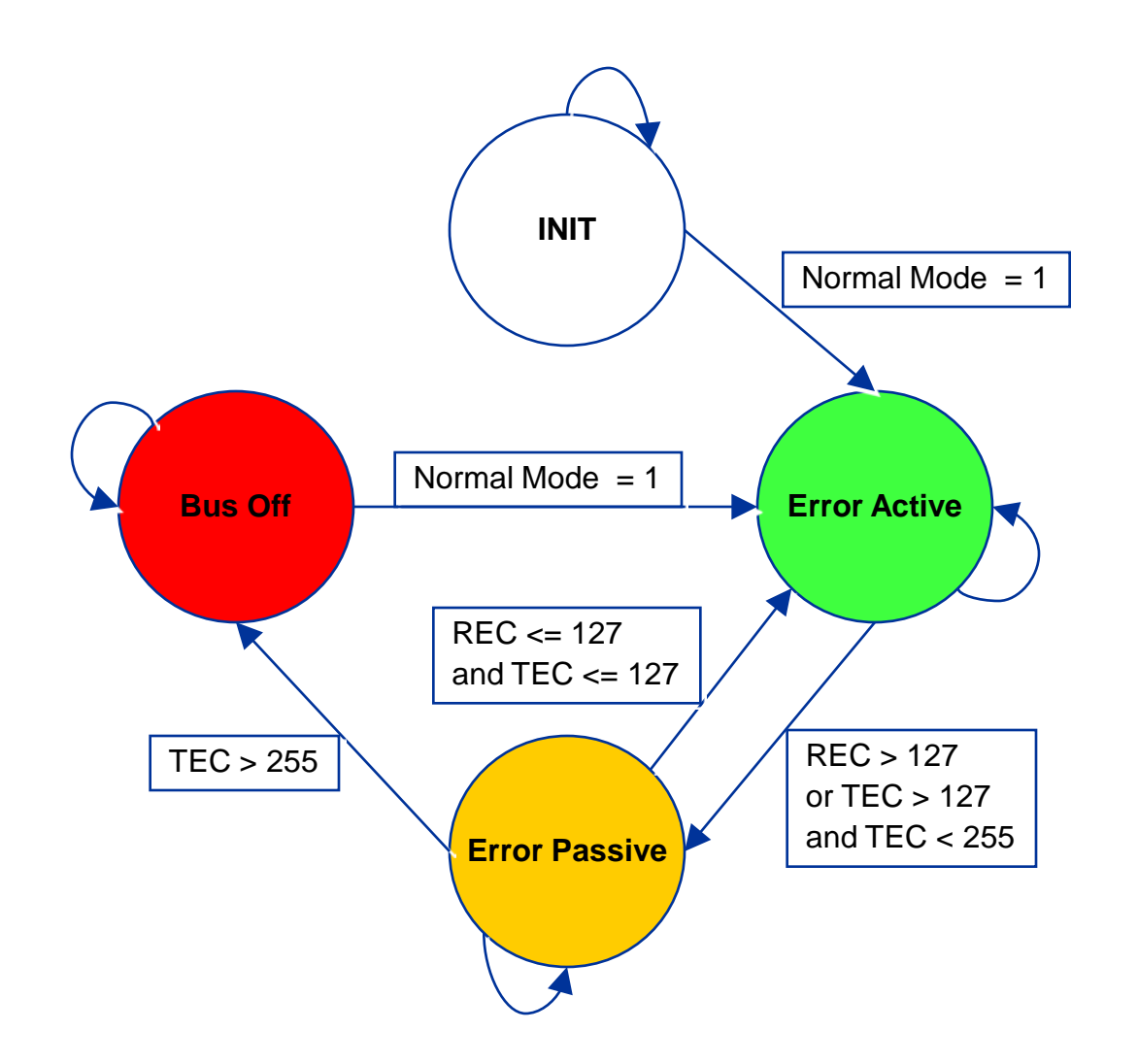

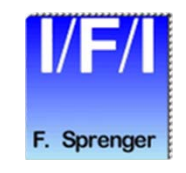

© Copyright 2016 Ing. Büro Für Ic-Technologie

## **Contacting Technical Support**

Although we have made every effort to ensure that this Package works correctly, there might be problems that we have not encountered. If you have a question or problem that is not answered by the information provided in this README file, please contact the IP Vendor.

For questions about the core's features, functionality, and parameter settings please contact:

IFI Ingenieurbüro Für Ic-Technologie F. Sprenger Kleiner Weg 3 -- 97877 Wertheim -- Germany Phone: (+49)9342/96080 E-Mail: ifi@ifi-pld.de http://www.ifi-pld.de

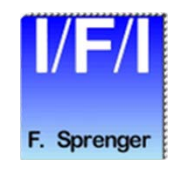

## Install

- How to install
- QSYS/SOPC Builder Ready OpenCore Package
- Licensing
- Set up Licensing

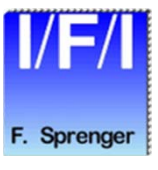

## Install the IFI CAN IP

- Before you can start using IFI CAN IP functions, you must install the IFI CAN IP files on your computer. The following instructions describe this process.
- Close Quartusll and IDE.
- The installed Quartusll version must be 9.1 or newer
- Install the IFI CAN IP Files
  - The following instructions describe how you install IFI CAN IP on computers running the Windows, Linux, or Solaris operating systems.
  - IF you don't change the installation path, the QSYS/SOPC Builder and the Megawizard will find the IP automatically
  - Windows
    - Follow these steps to install the IFI CAN IP on a PC running a supported version of the Windows operating system:
    - Choose Run (Windows Start menu).
    - Type <path name>\<filename>.exe, where <path name> is the location of the downloaded IFI CAN IP function and <filename> is the filename of the IFI CAN IP function.
    - Click OK. The IFI CAN Installation dialog box appears. Follow the on-screen instructions to finish installation.
  - Solaris & Linux
    - Follow these steps to install the IFI CAN on a computer running supported versions of the Solaris and Linux operating systems:
    - Decompress the package by typing the following command:
    - gzip -d<filename>.tar.gz
      - where <filename> is the filename of the IFI CAN IP function.
    - Extract the package by typing the following command:
      - tar xvf <filename>.tar

# **SOPC Builder Ready OpenCore Package**

The Package contains all files required for plug-and-play integration of this core into SOPC and QSYS Builder tool, allowing the user to easily evaluate the core within his Avalon-based system.

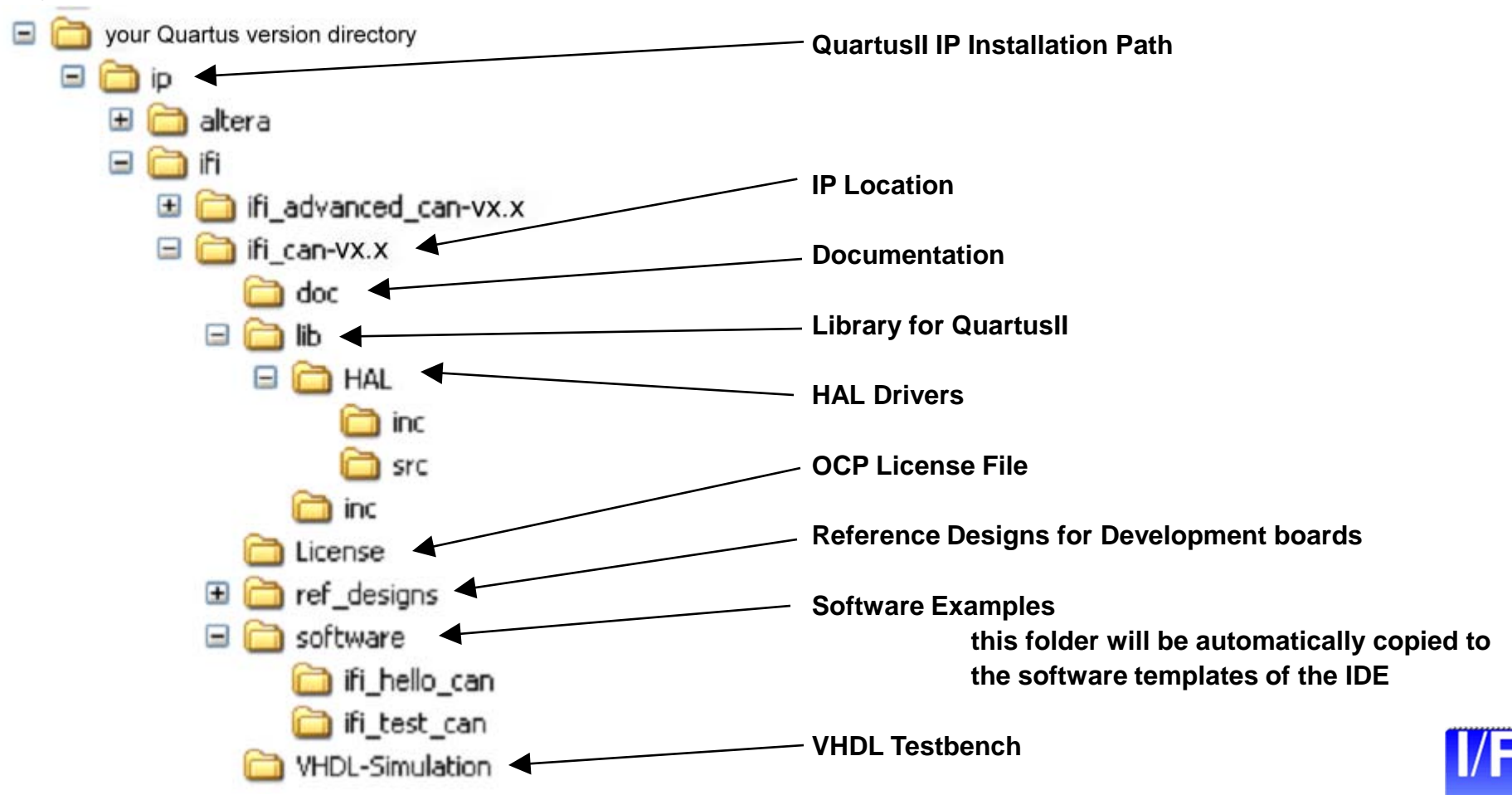

F. Sprenger

# Licensing

## OpenCorePlus License

This package is shipped with a OpenCorePlus license or the license is attached to email <Core installation directory>\license\license\_ocp.dat.

When the FEATURE line from this license is appended to the user's Quartus II license file, the encrypted VHD file can be read into Quartus II and place and route can be performed.

The license permit generation of <revision\_name>\_time\_limited.sof files.

The hardware evaluation feature will run during you have an established connection between your board and the QuartusII programmer. If you remove the connection it will stop working after 1 hour.

(Refer to the messages created by the programmer)

## Full License

If you purchased a FULL LICENSE you receive an additional license file,

license\_???.dat.

Use this instead of the license\_ocp.dat. When the FEATURE line from this license is appended to the user's Quartus II license file, the encrypted VHD file can be read into Quartus II and place and route can be performed. The license permit generation of <revision\_name>.pof files and gate-level simulation netlists.

One FEATURE line can span more than one line

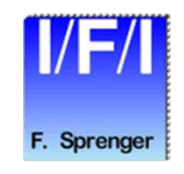

# **Set Up Licensing**

- To install your license, you can either append the license to your license.dat file or you can specify the IFI CAN IP's license\_ocp.dat file in the Quartus II software.
  - Before you set up licensing for the IFI CAN IP, you must already have the Quartus II software installed on your computer with licensing set up.

#### Append the License to Your license.dat File

- To append the license, follow these steps:
- Open the IFI CAN IP license file in a text editor.
- Open your Quartus II license.dat file in a text editor.
- Copy all lines from the license file and paste it into the Quartus II license file.
- Do not delete any FEATURE lines from the Quartus II license file.
- Save the Quartus II license file.
  - When using editors such as Microsoft Word or Notepad, ensure that the file does not have extra extensions appended to it after you save (e.g., **license.dat.txt** or **license.dat.doc**). Verify the filename in a DOS box or at a command prompt. Also, make sure that the file is saved in plain-text format without formatting characters.

#### Specify the License File in the Quartus II Software

- To specify the IFI CAN IP license file in Quartus II, follow these steps:
- Altera recommends that you give the file a unique name, e.g., <*core name*>\_license.dat.
- Run the Quartus II software.
- Choose License Setup (Tools menu). The Options dialog box opens to the License Setup page.
- In the **License file** box, add a semicolon to the end of the existing license path and filename.
- Type the path and filename of the IFI CAN IP function license file after the semicolon.
  - Do not include any spaces either around the semicolon or in the path/filename.
- Click **OK** to save your changes.

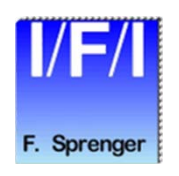

# Integrating the Core using SOPC Builder

- Adding the Core to your System
- About
- Documentation
- Parameterize

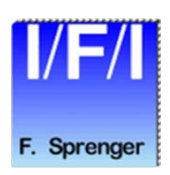

# Integrating the Core with your System using SOPC Builder

- This section contains instructions on the following:
  - Adding the Core to your System
  - Using ModelSim to Simulate the Core within your System
  - Running the Reference Design
- These instructions assume that the user is familiar with the
  - OpenCore evaluation process,
  - Quartus II development software,
  - and the SOPC Builder tool.
- For more information on these prerequisites, please visit www.altera.com.

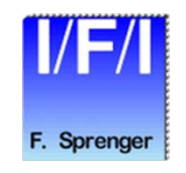

## Adding the Core to your System

- This walkthrough involves the following steps:
  - Create a New Quartus II Project
  - Create a New SOPC Builder Design
  - Launch IP Toolbench
    - Step 1: Parameterize
    - Step 2: Generate

#### Create a New Quartus II Project

- Before you begin, you must create a new Quartus II project. With the New Project wizard, you specify the working
  directory for the project, assign the project name, and designate the name of the top-level design entity. You will also
  specify the IFI CAN IP user library. To create a new project, follow these steps:
- Choose Programs > Altera > Quartus II < version> (Windows Start menu) to run the Quartus II software or
- Choose **Programs > intelFPGA > Quartus II** <version> (Windows Start menu) to run the Quartus II software
- Choose New Project Wizard (File menu).
- Click **Next** in the introduction (the introduction will not display if you turned it off previously).
- Specify the working directory for your project. This walkthrough uses the directory **c:\qdesigns\myproject**.
- Specify the name of the project. This walkthrough uses myproject.
- Click Next.
- Click User Libraries...
- Type <path>\ifi\_can-v9.1<version>\lib\ into the Library name box, where <path> is the directory in which you installed the IFI CAN IP.
- Click Add.
- Click OK.
- Click **Next**.
- Choose the target device family in the Family list.
- Click **Finish**.
- You have finished creating your new Quartus II project.

# Adding the Core to your SOPC System

Altera SOPC Builder - niosll.sopc (C:\altera\15.1\ip\ifi\ifi\_can-v9.1\ref\_des

File Edit Module System View Tools Nios II Help

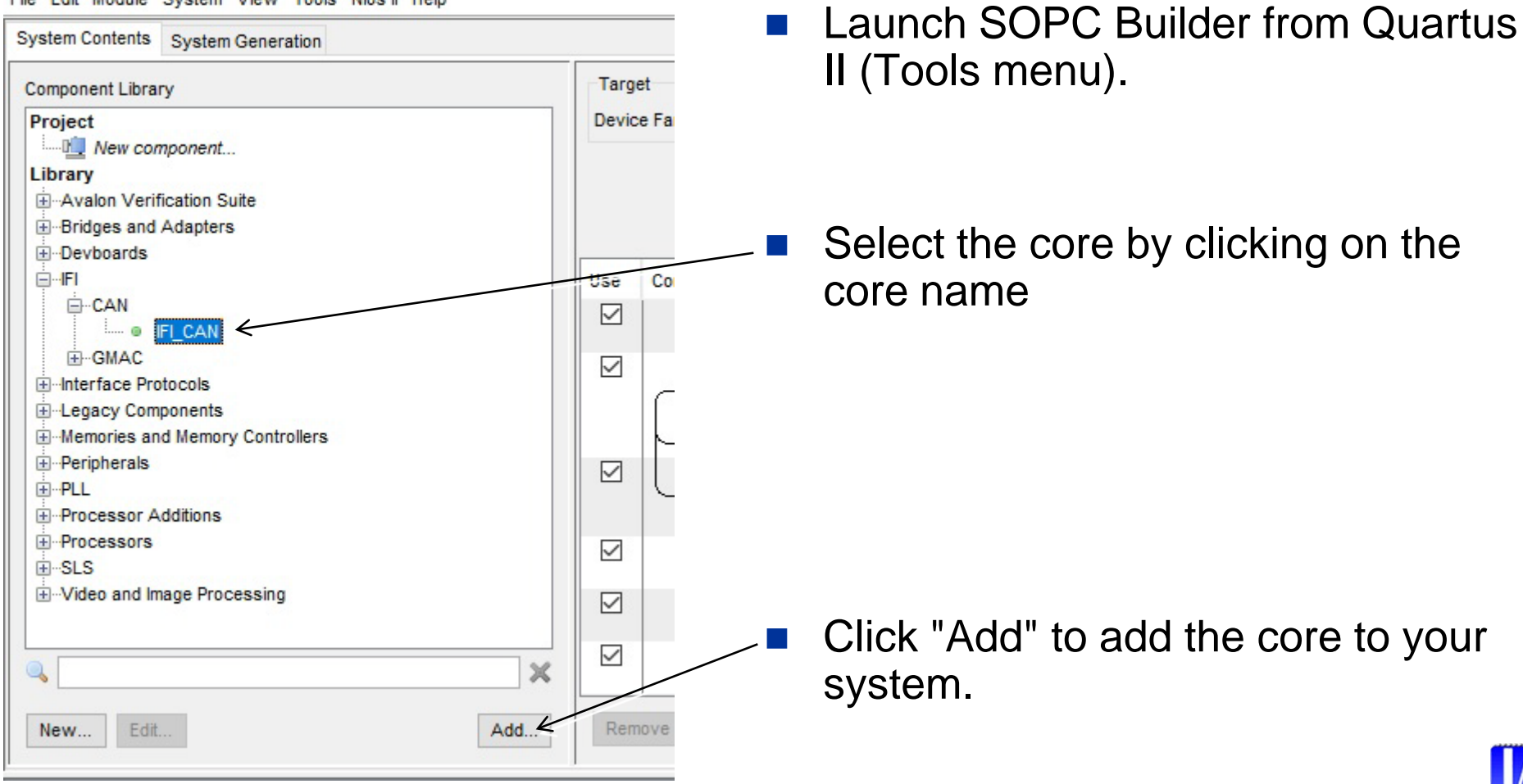

F. Sprenger

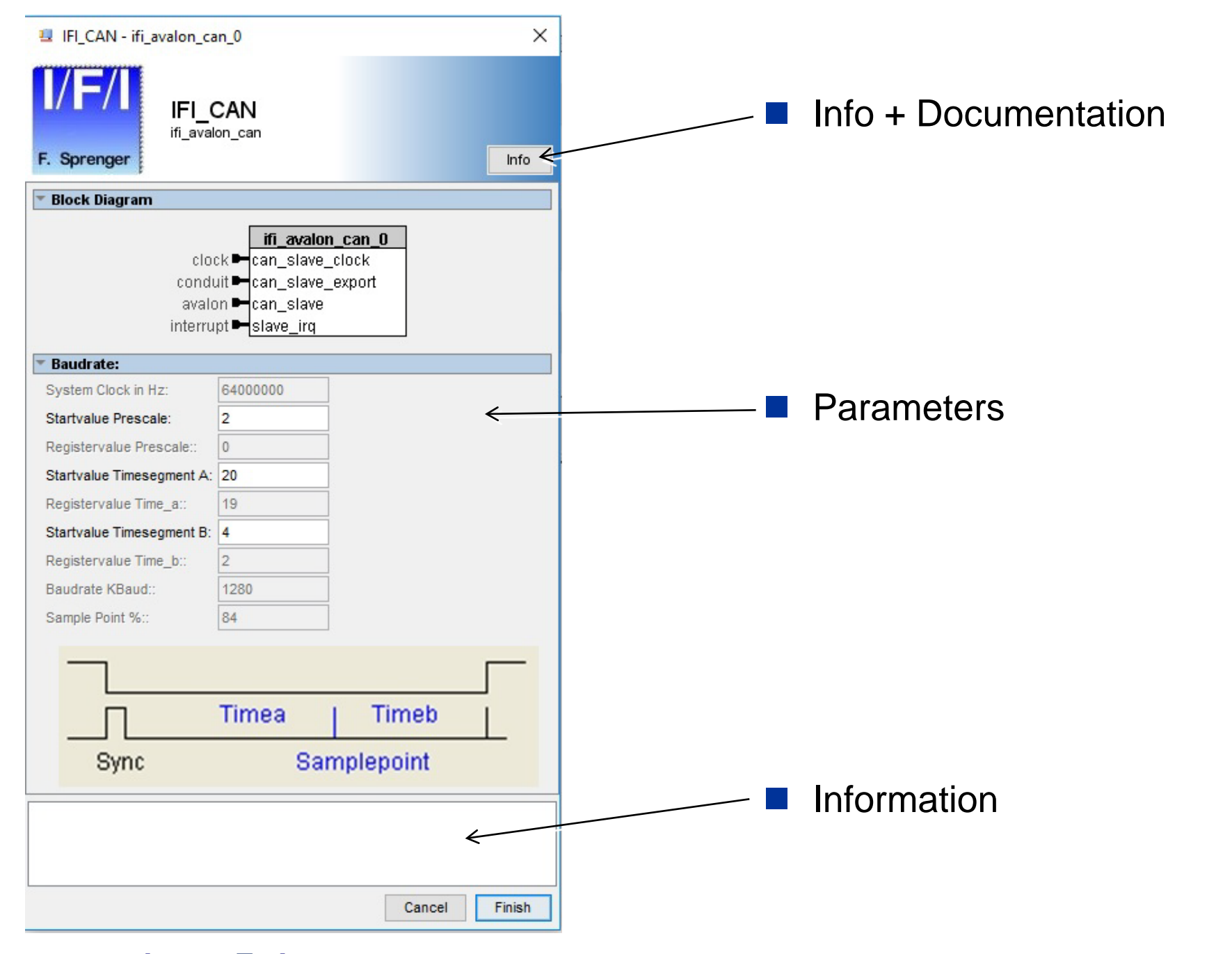

#### © Copyright 2016 Ing. Büro Für Ic-Technologie

|/F/

F. Sprenger

| IFI_CAN - ifi_avalon_ca                                                                                                  | in_0                     |       |        | ×      |  |  |  |  |  |  |
|----------------------------------------------------------------------------------------------------|--------------------------|-------|--------|--------|--|--|--|--|--|--|
| I/F/I<br>F. Sprenger                                                                                                    | CAN<br><sup>on_can</sup> |       |        | Info - |  |  |  |  |  |  |
| * Block Diagram                                                                                                    | Block Diagram            |       |        |        |  |  |  |  |  |  |
| ifi_avalon_can_0<br>clock ➡ can_slave_clock<br>conduit ➡ can_slave_export<br>avalon ➡ can_slave<br>interrupt ➡ slave_irq |                          |       |        |        |  |  |  |  |  |  |
| 🔻 Baudrate:                                                                                                    |                          |       |        |        |  |  |  |  |  |  |
| System Clock in Hz:                                                                                                    | 6400000                  |       |        |        |  |  |  |  |  |  |
| Startvalue Prescale:                                                                                                    | 2                        |       |        |        |  |  |  |  |  |  |
| Registervalue Prescale::                                                                                                 | 0                        |       |        |        |  |  |  |  |  |  |
| Startvalue Timesegment A:                                                                                                | 20                       |       |        |        |  |  |  |  |  |  |
| Registervalue Time_a::                                                                                                   | 19                       |       |        |        |  |  |  |  |  |  |
| Startvalue Timesegment B:                                                                                                | 4                        |       |        |        |  |  |  |  |  |  |
| Registervalue Time_b::                                                                                                   | 2                        |       |        |        |  |  |  |  |  |  |
| Baudrate KBaud::                                                                                                    | 1280                     |       |        |        |  |  |  |  |  |  |
| Sample Point %::                                                                                                    | 84                       |       |        |        |  |  |  |  |  |  |
|                                                                                                    |                          |       |        |        |  |  |  |  |  |  |
|                                                                                                    | Timea                    | IΤ    | ïmeb   |        |  |  |  |  |  |  |
| Sync                                                                                                    | Sar                      | nplep | point  |        |  |  |  |  |  |  |
|                                                                                                    |                          |       | Connel | Figial |  |  |  |  |  |  |

#### IFI\_CAN Info

### IFI\_CAN

7

Class Name ifi\_avalon\_can

| Version | 9.1 |
|---------|-----|
|---------|-----|

Author IFI

Description IFI\_CAN - v9.1

Group IFI/CAN

Data Sheet file://C:/altera/15.1/ip/ifi/ifi\_can-v9.1/doc/IFI\_CAN\_docu.pdf

#### Baudrate:

| System Clock in Hz       | Your System Clock in Hz     |
|--------------------------|-----------------------------|
| Startvalue Prescale      | 2255                        |
| Registervalue Prescale:  | Registervalue Prescale      |
| Startvalue Timesegment A | 031                         |
| Registervalue Time_a:    | Registervalue Time_a        |
| Startvalue Timesegment B | 231                         |
| Registervalue Time_b:    | Registervalue Time_b        |
| Baudrate KBaud:          | Resulting Baudrate          |
| Sample Point %:          | Resulting Sample Point in % |

#### © Copyright 2016 Ing.Büro Für Ic-Technologie

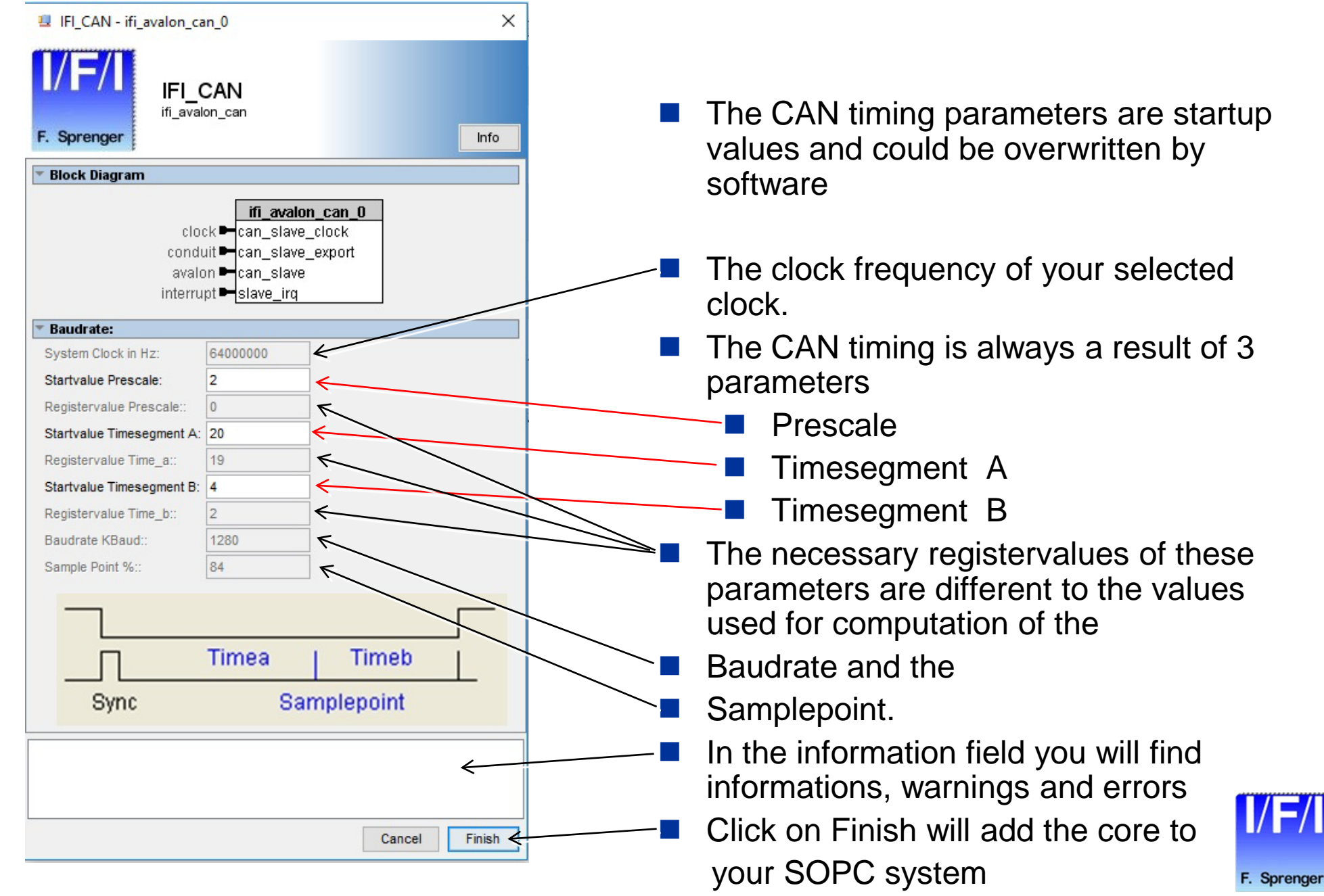

#### © Copyright 2016 Ing. Büro Für C-Technologie

## **Adding the Core to your System**

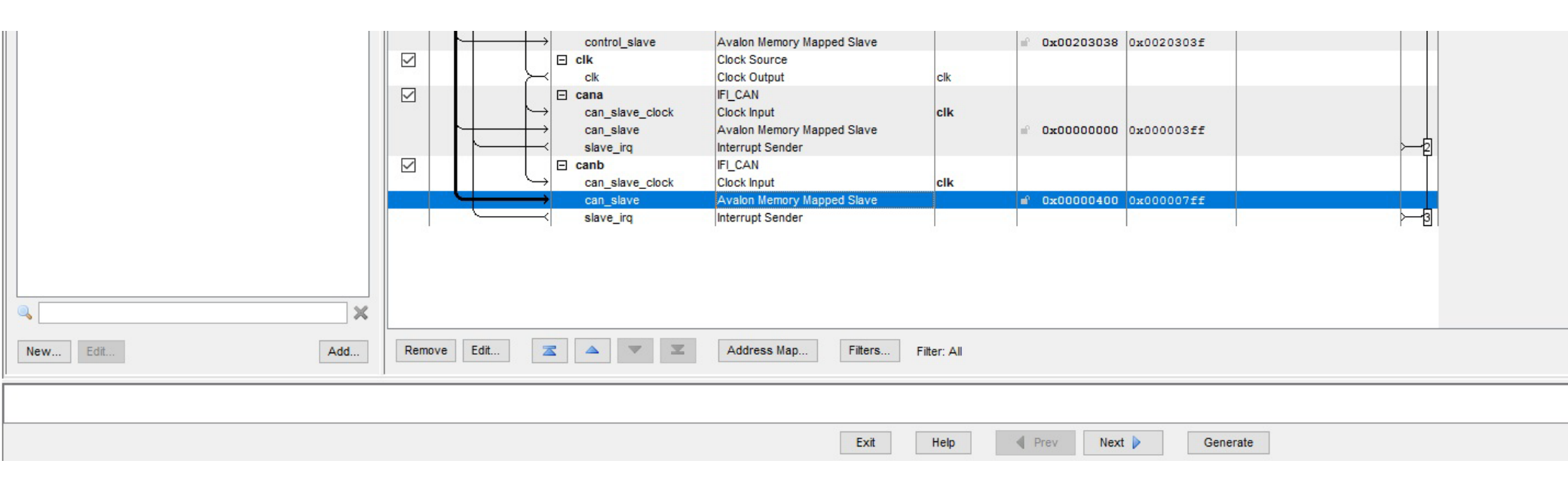

- Specify desired instance name, base address, and IRQ.
- Complete system generation as described in the SOPC Builder documentation.

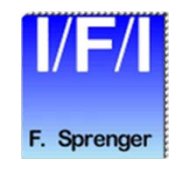

## Integrating the Core using QSYS Interconnect

- Adding the Core to your QSYS System
- About
- Documentation
- Parameterize

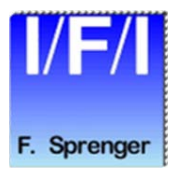

# Integrating the Core with your System using QSYS

- This section contains instructions on the following:
  - Adding the core to your system
  - Running the reference design
- These instructions assume that the user is familiar with the
  - OpenCore evaluation process,
  - Quartus II development software,
  - and the QSYS Interconnect tool
- For more information on these prerequisites, please visit www.altera.com

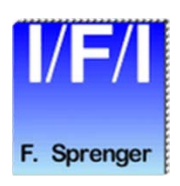

# Adding the Core to your QSYS System

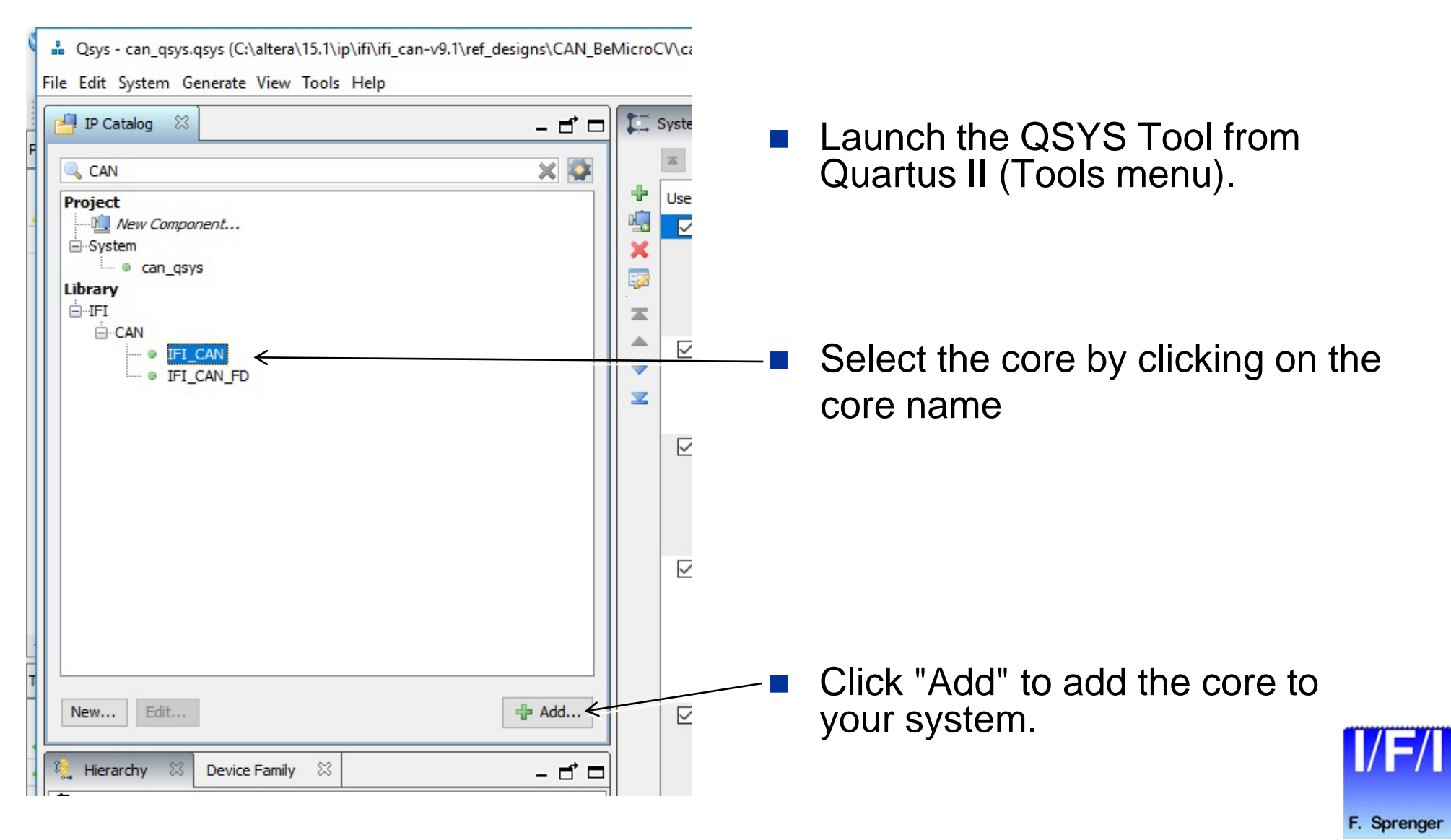

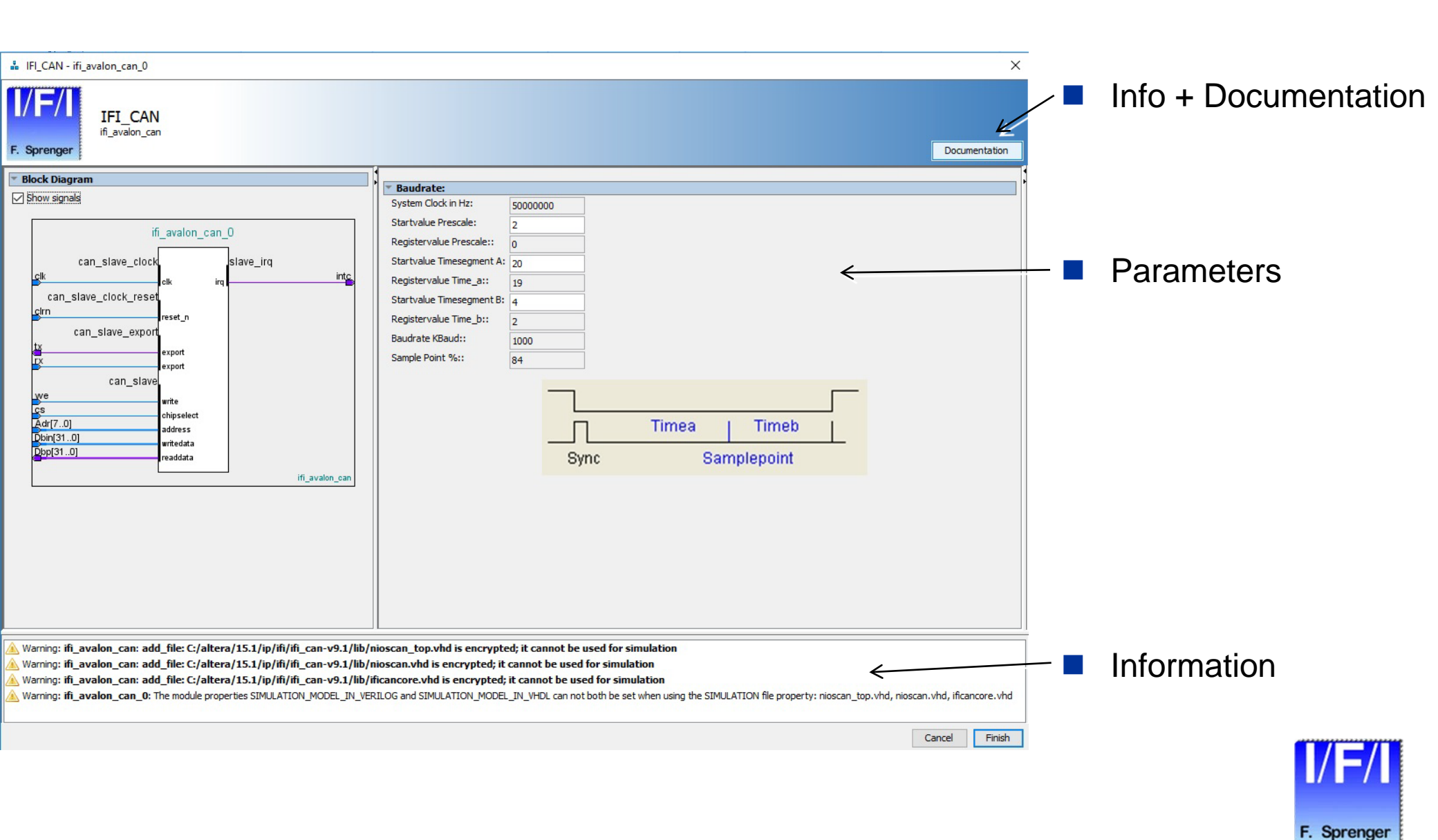

© Copyright 2016 Ing. Büro Für Ic-Technologie

LIFI\_CAN Documentation

| IFI_CAN - ifi_avalon_can_0                                                                                                    | X                                                                                                    | IFI CAN                                          |                                               |  |
|----------------------------------------------------------------------------------------------------|----------------------------------------------------------------------------------------------------|--------------------------------------------------|-----------------------------------------------|--|
| IFI_CAN<br>if_avalon_can<br>Block Diagram                                                                                                    | Documentation                                                                                                    | Name ifi_avalon_can<br>Version 9.1<br>Author IFI |                                               |  |
| ► prow signals                                                                                                    | System Clock in Hz: 50000000                                                                                                    | Description IFI CAN - v9.1                       |                                               |  |
| ifi_avalon_can_0                                                                                                    | Registervalue Prescale:: 0                                                                                                    | Group IFI/CAN                                    |                                               |  |
| can_slave_clockslave_irq<br>                                                                                                    | Startvalue Time_ae:: 19                                                                                                    | Data Sheet <u>file://C:/altera/</u>              | 15.1/ip/ifi/ifi_can-v9.1/doc/IFI_CAN_docu.pdf |  |
| can_slave_clock_reset_nreset_n                                                                                                    | Startvalue Timesegment B: 2                                                                                                    | Baudrata                                         |                                               |  |
| can_slave_export<br>tx                                                                                                    | Baudrate KBaudi:: 1000                                                                                                    | Dauurate:                                        |                                               |  |
| export<br>rx<br>export                                                                                                    | Sample Point %:: 84                                                                                                    | System Clock in Hz                               | Your System Clock in Hz                       |  |
| vve write                                                                                                    |                                                                                                    | Startvalue Prescale                              | 2 255                                         |  |
| CS chipselect<br>Adr[70] address                                                                                                    | Timea   Timeb                                                                                                    | Registervalue Prescale:                          | Registervalue Prescale                        |  |
| bbn([510] writedata<br>bbp[310] readdata                                                                                                    | Sync Samplepoint                                                                                                    | Startvalue Timesegment A                         | 031                                           |  |
| ifi_avalon_can                                                                                                    |                                                                                                    | Registervalue Time_a:                            | Registervalue Time_a                          |  |
|                                                                                                    |                                                                                                    | Startvalue Timesegment B                         | 231                                           |  |
|                                                                                                    |                                                                                                    | Registervalue Time_b:                            | Registervalue Time_b                          |  |
|                                                                                                    |                                                                                                    | Baudrate KBaud:                                  | Resulting Baudrate                            |  |
|                                                                                                    |                                                                                                    | Sample Point %:                                  | Resulting Sample Point in %                   |  |
| Warning: ifi_avalon_can: add_file: C:/altera/15.1/ip/ifi/ifi_can-v9.1/lib/n Warning: ifi_avalon_can: add_file: C:/altera/15.1/ip/ifi/ifi_can-v9.1/lib/n Warning: ifi_avalon_can: add_file: C:/altera/15.1/ip/ifi/ifi_can-v9.1/lib/n Warning: ifi_avalon_can_0: The module properties SIMULATION_MODEL_IN_VER | ioscan_top.vhd is encrypted; it cannot be used for simulation<br>ioscan_top.vhd is encrypted; it cannot be used for simulation<br>icancore.vhd is encrypted; it cannot be used for simulation<br>ILOG and SIMULATION_MODEL_IN_VHDL can not both be set when using the SIMULATION file property: nioscan_top.vhd, nioscan.vhd, ificancore.vhd<br>Cancel Finish |                                                  |                                               |  |
|                                                                                                    |                                                                                                    |                                                  |                                               |  |
|                                                                                                    |                                                                                                    |                                                  |                                               |  |
|                                                                                                    | _                                                                                                    |                                                  |                                               |  |
|                                                                                                    |                                                                                                    |                                                  |                                               |  |

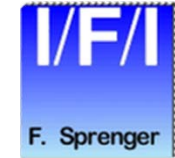

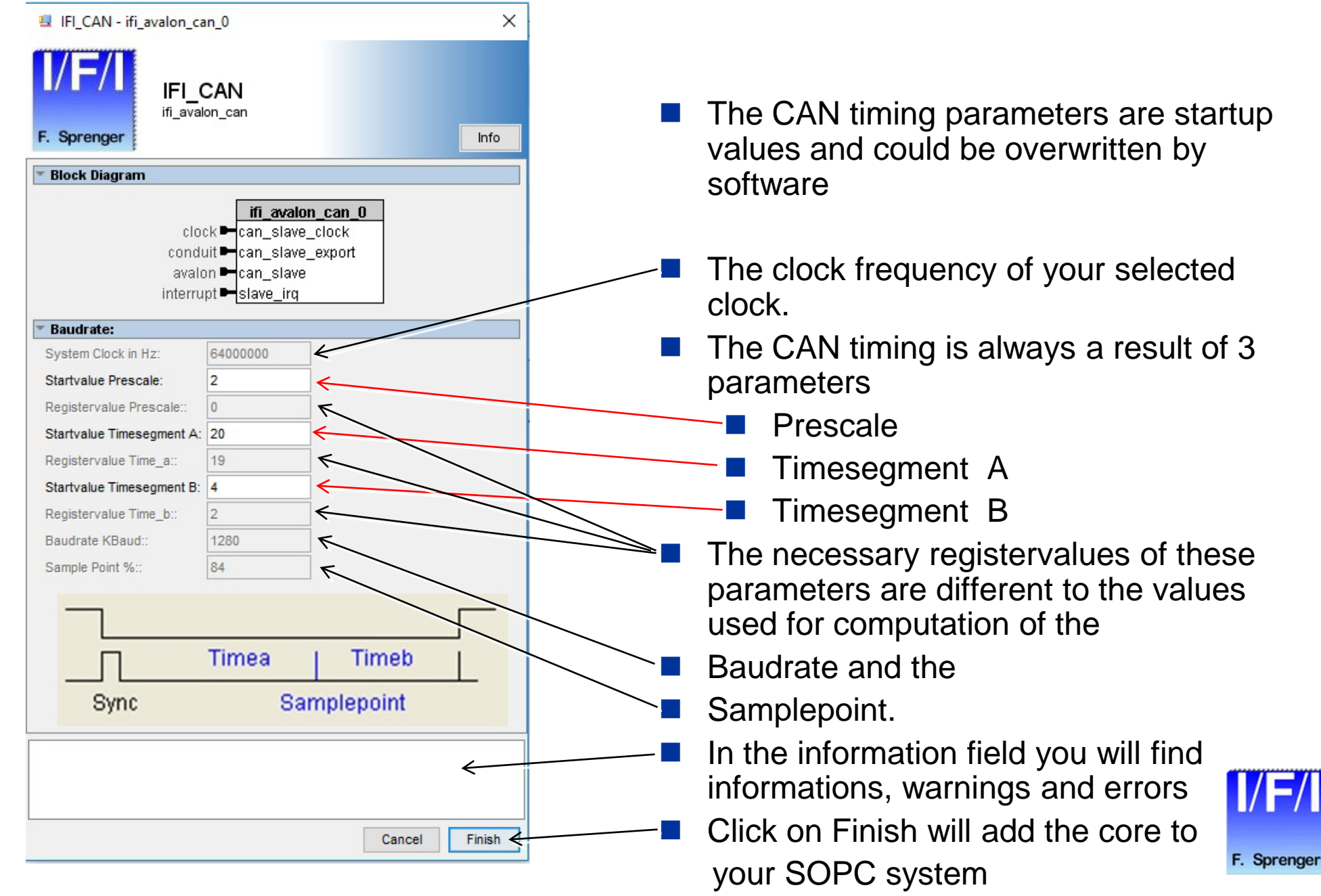

#### © Copyright 2016 Ing. Büro Für C-Technologie

For external CPU interfaces it is possible to select the width of the databus.

64 Bits / 32Bits / 16 Bits / 8 Bits

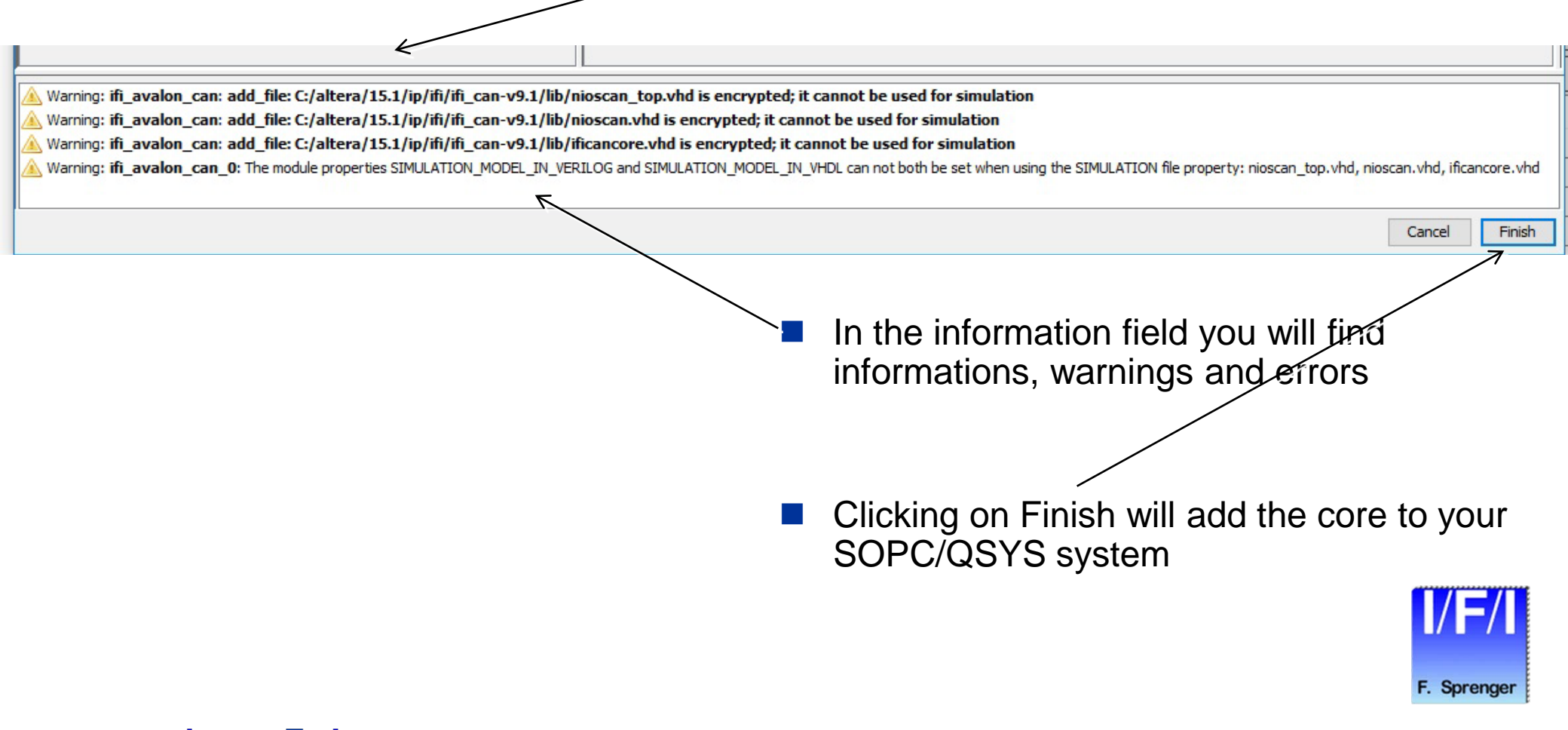

# **Adding the Core to your System**

|                                     | reset                | Reset Input                 | Double-click to export  | [cik]             |               |                |          |  |
|-------------------------------------|----------------------|-----------------------------|-------------------------|-------------------|---------------|----------------|----------|--|
| +                                   | ◆ s1                 | Avalon Memory Mapped Slave  | Double-click to export  | [clk]             | 0x0004_3020   | 0x0004_302f    |          |  |
|                                     | external_connection  | Conduit                     | led                     |                   |               |                |          |  |
|                                     | ⊡ jtag_uart          | JTAG UART                   |                         |                   |               |                |          |  |
| +++                                 | clk                  | Clock Input                 | Double-click to export  | clk               |               |                |          |  |
| + +                                 | reset                | Reset Input                 | Double-click to export  | [dk]              |               | 10000000000000 |          |  |
| +                                   |                      | Avalon Memory Mapped Slave  | Double-click to export  | [clk]             | ©x0004_3040   | 0x0004_3047    |          |  |
|                                     | irq                  | Interrupt Sender            | Double-click to export  | [clk]             |               |                | P−−Q     |  |
|                                     | ⊡ sysid              | System ID Peripheral        |                         |                   |               |                |          |  |
| +++                                 |                      | Clock Input                 | Double-click to export  | clk               |               |                |          |  |
| 🛉 🕂                                 | reset                | Reset Input                 | Double-click to export  | [clk]             |               |                |          |  |
|                                     | ← control_slave      | Avalon Memory Mapped Slave  | Double-click to export  | [clk]             | © 0x0004_3048 | 0x0004_304f    |          |  |
|                                     | □ □ □ nios2_gen2_0   | Nios II Processor           |                         |                   |               |                |          |  |
|                                     |                      | Clock Input                 | Double-click to export  | clk               |               |                |          |  |
|                                     | reset                | Reset Input                 | Double-click to export  | [clk]             |               |                |          |  |
|                                     | data_master          | Avalon Memory Mapped Master | Double-click to export  | [clk]             |               |                |          |  |
|                                     | instruction_master   | Avaion Memory Mapped Master | Double-click to export  | [cik]             |               |                |          |  |
|                                     |                      | Interrupt Receiver          | Double-click to export  | [CIK]             | IF            | IRQ IRQ I      | 31       |  |
|                                     | debug_reset_request  | Reset Output                | Double-click to export  | [CIK]             |               |                |          |  |
|                                     | debug_mem_slave      | Avaion Memory Mapped Slave  | Double-click to export  | [CIK]             | 0x0004_0800   | 0x0004_0fff    |          |  |
|                                     | custom_instruction_m | Custom Instruction Master   | Double-click to export  |                   |               |                |          |  |
|                                     |                      | Clade Input                 | Double click to average | alle              |               |                |          |  |
|                                     | can_slave_clock      | t Peset Input               | Double-click to export  | Cik<br>Ican clave |               |                |          |  |
|                                     | can_slave_clock_rese | Conduit                     | can a                   | [can_slave        |               |                |          |  |
|                                     | can slave            | Avalon Memory Mapped Slave  | Double-click to export  | [can_slave        | 0x0004 1400   | 0x0004 17ff    |          |  |
|                                     |                      | Interrupt Sender            | Double-click to export  | [can_slave        |               |                |          |  |
|                                     | F canb               | IFI CAN                     |                         | Lean Dean a Dean  |               |                | F        |  |
| │ <sup>─</sup> │ <mark>↓ │ ↓</mark> | can_slave_clock      | Clock Input                 | Double-click to export  | clk               |               |                |          |  |
| │ │ ♦╀                              | can_slave_clock_rese | t Reset Input               | Double-click to export  | [can_slave        |               |                |          |  |
|                                     | can_slave_export     | Conduit                     | can_b                   | [can_slave        |               |                |          |  |
|                                     | can_slave            | Avalon Memory Mapped Slave  | Double-click to export  | [can_slave        | e 0x0004_1000 | 0x0004_13ff    |          |  |
|                                     | slave_irq            | Interrupt Sender            | Double-click to export  | [can_slave        |               |                | <b>→</b> |  |

- Specify the desired instance name, base address, and IRQ
- connect the system clock to can\_slave\_clock Clock Input
- Complete the system generation as described in the QSYS documentation

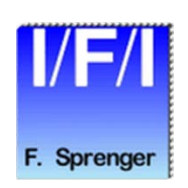
### **Reference Designs**

- Running a Reference Design
- Creating a Software Project
- Run a Hardware Configuration
- Using Modelsim to Simulate the Core within your System

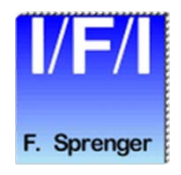

### **Running a Reference Design**

- Start Quartus II, version 9.1 or higher.
- Open the Quartus II project <Core installation directory>\ reference\_designs\xxx\Reference\_design.qpf
- Launch SOPC/QSYS Builder from Quartus II (Tools menu).
- Click "Generate" to generate the HDL, and Modelsim project files.
- Click "Exit" to go back to Quartus and compile the design.
- Launch the IDE for creation of software projects, InstructionSetSimulation or Modelsim software simulation.
  - For the Simulation are the following lines in the Testbench included rx\_to\_the\_cana <= tx\_from\_the\_cana and tx\_from\_the\_canb; rx\_to\_the\_canb <= tx\_from\_the\_cana and tx\_from\_the\_canb;</li>
  - This allows communication between both CAN Nodes

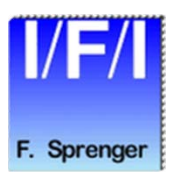

### **Creating a Software Project**

|                                                                                                    | Nios II Application and BSP from Template                                                                                                    |
|----------------------------------------------------------------------------------------------------|----------------------------------------------------------------------------------------------------|
|                                                                                                    | Nios II Software Examples                                                                                                    |
| <ul> <li>File → New →</li> <li>NIOS II Application and<br/>BSP from Template</li> <li>Click Next</li> </ul> | Create a new application and board support package based on a software example template          Target hardware information         SOPC Information File name:         ip\ifi\ifi_can-v9.1\ref_designs\CAN_BeMicroCV\can_qsys.sopcinfd         CPU name:         nios2_gen2_0         Application project         Project name:       hello_can |
| Select the SOPC Information File of<br>your project with project name                                       | ✓ Use default location         Project location:       C:\altera\15.1\ip\ifi\ifi_can-v9.1\ref_designs\CAN_BeMicroCV\software\hell         Project template         Templates         Hello Freestanding         Hello MicroC/OS-II         Hello World         Hello World         Hello Vorld                                                    |
| Select "Hello CAN" ———                                                                                      | IFI Advanced CAN beMicro<br>IFI Hello Advanced CAN<br>IFI Hello CAN<br>IFI Test Advanced CAN<br>IFI Test Advanced CAN<br>IFI Test CAN<br>Memory Test<br>Memory Test Small<br>Simple Socket Server                                                                                                    |
| Click on Finish                                                                                             |                                                                                                    |
|                                                                                                    |                                                                                                    |
|                                                                                                    | (?) < Back Next > Finish Cancel                                                                                                    |
| © Copyright 2016 Ing.Büro Für Ic-Technologie                                                                | 39                                                                                                    |

### **Run a Hardware Configuration**

- Select your Project within the C/C++ Projects View
- Run  $\rightarrow$  Run..
- Select NiosII Hardware
- Click on New Sun Configurations
- Click on Run

Create, manage, and run configurations The expected Stdout device name does not match the selected target byte stream device name. 📫 🗈 🗶 🖪 👘 🔻 Name: hello\_can Nios II Hardware configuration type filter text 📄 Project 🛄 Target Connection 🔪 🏇 Debugger 🔲 Common 🦆 Source C/C++ Application Connections C/C++ Remote Application Processors: Launch Group Refresh Connections Cable Device Device ID Instance ID Name Architecture V 🕅 Nios II Hardware ISB-Blast **Resolve Names** hello\_can Nios II Hardware configuration Nios II Hardware v2 (beta) System ID Properties... Nios II ModelSim Nios II ModelSim v2 (beta) Byte Stream Devices: Cable Device Device ID Instance ID Name Version SB-Blaster Disable 'Nios II Console' view Quartus Project File name: < Using default .sopcinfo & .jdi files extracted from ELF > System ID checks Ignore mismatched system ID Ignore mismatched system timestamp Download Download ELF to selected target system Start processor

Reset the selected target system

Filter matched 8 of 8 items

?

Close

Run

 $\times$ 

# Using ModelSim to Simulate the Core within your System

- Generate your system using the SOPC Builder.
- Launch the IDE and launch ModelSim or ModelSim Altera/ Intel Edition, via the
  - Run--Run...--New Modelsim Configuration in IDE.
- Type 's' to load the design files.
- Type 'w' to add the appropriate waveforms to the wave window.
- Type 'run 5 ms' to start the simulation.
- For more details on simulation, please see Application Note 351:
  - Simulating NiosII Embedded Processor Designs. (<SOPC Builder installation directory>\documents\AN351.pdf)

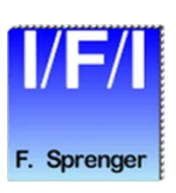

# Using the Core without SOPC/QSYS

- MegaWizard Plug-In Manager
- IP Catalog
- Parameterize
- Generate
- Quartus Symbol
- Reopening of the Modul
- Port Description
- Read Timing
- Write Timing

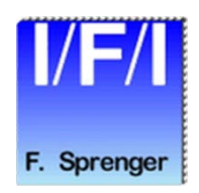

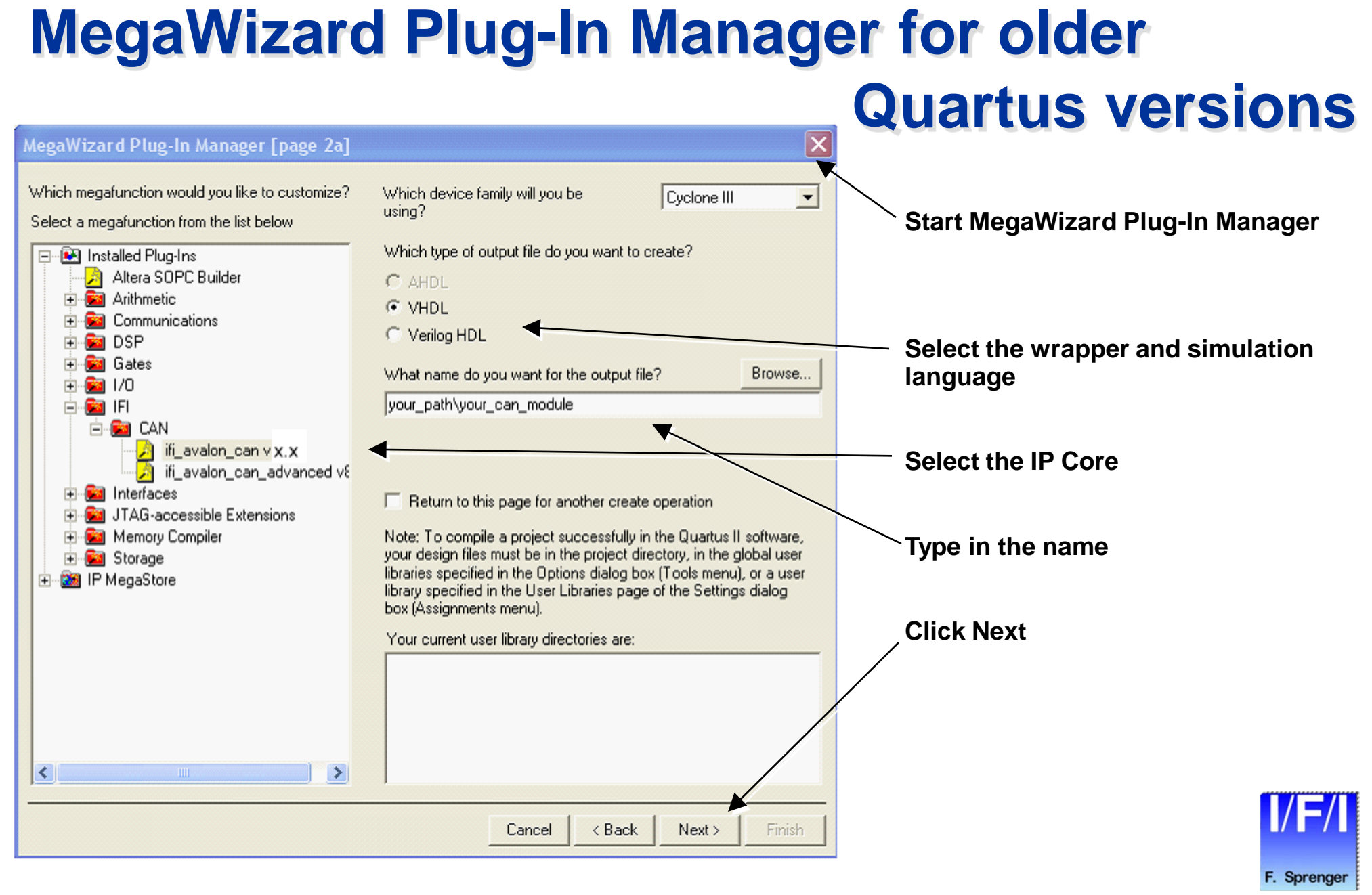

#### © Copyright 2016 Ing. Büro Für Ic-Technologie

#### **Use IP Catalog and CAN IP**

| IP Catalog       |                                |  | Ţ | 8× |
|------------------|--------------------------------|--|---|----|
| 🔍 can            |                                |  | × | =  |
| 🗸 🙀 Installed IP |                                |  |   |    |
| Y Project Dir    | rectory                        |  |   |    |
| ✓ System         | 1                              |  |   |    |
|                  | can_qsys                       |  |   |    |
| ✓ Library        |                                |  |   |    |
| ✓ IFI            |                                |  |   |    |
| ✓ CA             | N                              |  |   |    |
|                  | IFI_Advanced_CAN               |  |   |    |
|                  | F IFI_CAN                      |  |   |    |
|                  | IFI_CAN_FD                     |  |   |    |
|                  | 🖻 ifi_avalon_can v9.1          |  |   |    |
|                  | 📒 ifi_avalon_can_advanced v9.1 |  |   |    |
|                  |                                |  |   |    |
| + Add            |                                |  |   |    |
| Add              | new iP instance                |  |   |    |

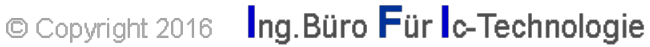

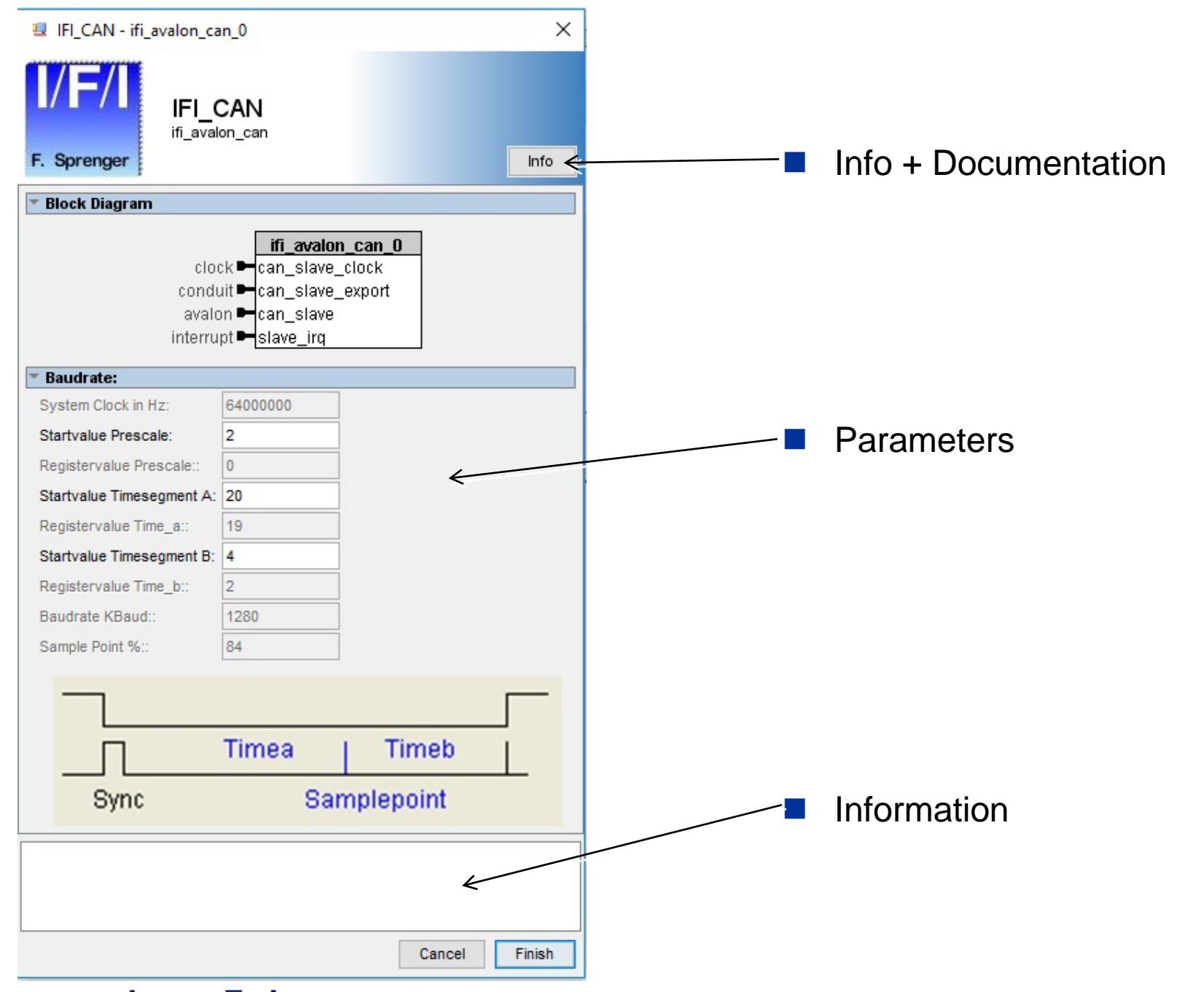

© Copyright 2016 Ing.Büro Für Ic-Technologie

|/F|

| THE CAN - ITE avaion_ca   | n_v                  | ^      | HI_CAN Info       |               |                                          |
|---------------------------|----------------------|--------|-------------------|---------------|------------------------------------------|
|                           | CAN                  | 7      | IFI_CAN           |               |                                          |
| F. Sprenger               | on_can               | Info   | Class Name ifi_a  | valon_can     |                                          |
| Block Diagram             |                      |        | Version 9.1       |               |                                          |
|                           | ifi avalon can 0     |        | Author IFI        |               |                                          |
| clos                      | k • can_slave_clock  |        | Description IFI   | CAN - v9.1    |                                          |
| condu                     | iit Can_slave_export |        | Group IFI/C       | CAN           |                                          |
| interru                   | pt  slave_irq        |        | Data Sheet file:  | //C:/altera/1 | 5 1/ip/ifi/ifi cap v0 1/doc/IEL CAN docu |
| ▼ Baudrate                |                      |        | Data Sheet me.    | /C./altera/16 | 5. mp/imi_can-vs. mdoc/int_cAN_docd.     |
| System Clock in Hz:       | 64000000             |        | Baudrate:         |               |                                          |
| Startvalue Prescale:      | 2                    |        |                   |               |                                          |
| Registervalue Prescale::  | 0                    |        | System Clock in   | Hz            | Your System Clock in Hz                  |
| Startvalue Timesegment A: | 20                   |        | Startvalue Prese  | ale           | 2255                                     |
| Registervalue Time_a::    | 19                   |        | Registervalue P   | rescale:      | Registervalue Prescale                   |
| Startvalue Timesegment B: | 4                    |        | Startvalue Times  | segment A     | 031                                      |
| Registervalue Time_b::    | 2                    |        | Registervalue T   | ime a:        | Registervalue Time a                     |
| Baudrate KBaud::          | 1280                 |        | Startvalue Timer  | ogmont R      | 2 21                                     |
| Sample Point %::          | 84                   |        | Startvalue filles | segment b     | Z                                        |
|                           |                      |        | Registervalue I   | ime_b:        | Registervalue Time_b                     |
|                           |                      |        | Baudrate KBaud    | l:            | Resulting Baudrate                       |
| Π                         | Timea   Timeb        |        | Sample Point %:   |               | Resulting Sample Point in %              |
| Sync                      | Samplenoint          | -      |                   |               |                                          |
| Oyne                      | oumpropoint          |        |                   |               |                                          |
|                           |                      |        |                   |               |                                          |
|                           |                      |        |                   |               |                                          |
|                           |                      |        |                   |               |                                          |
|                           | Cancel               | Finish |                   |               |                                          |

© Copyright 2016 Ing.Büro Für Ic-Technologie

**I/F**/

F. Sprenger

 $\times$ 

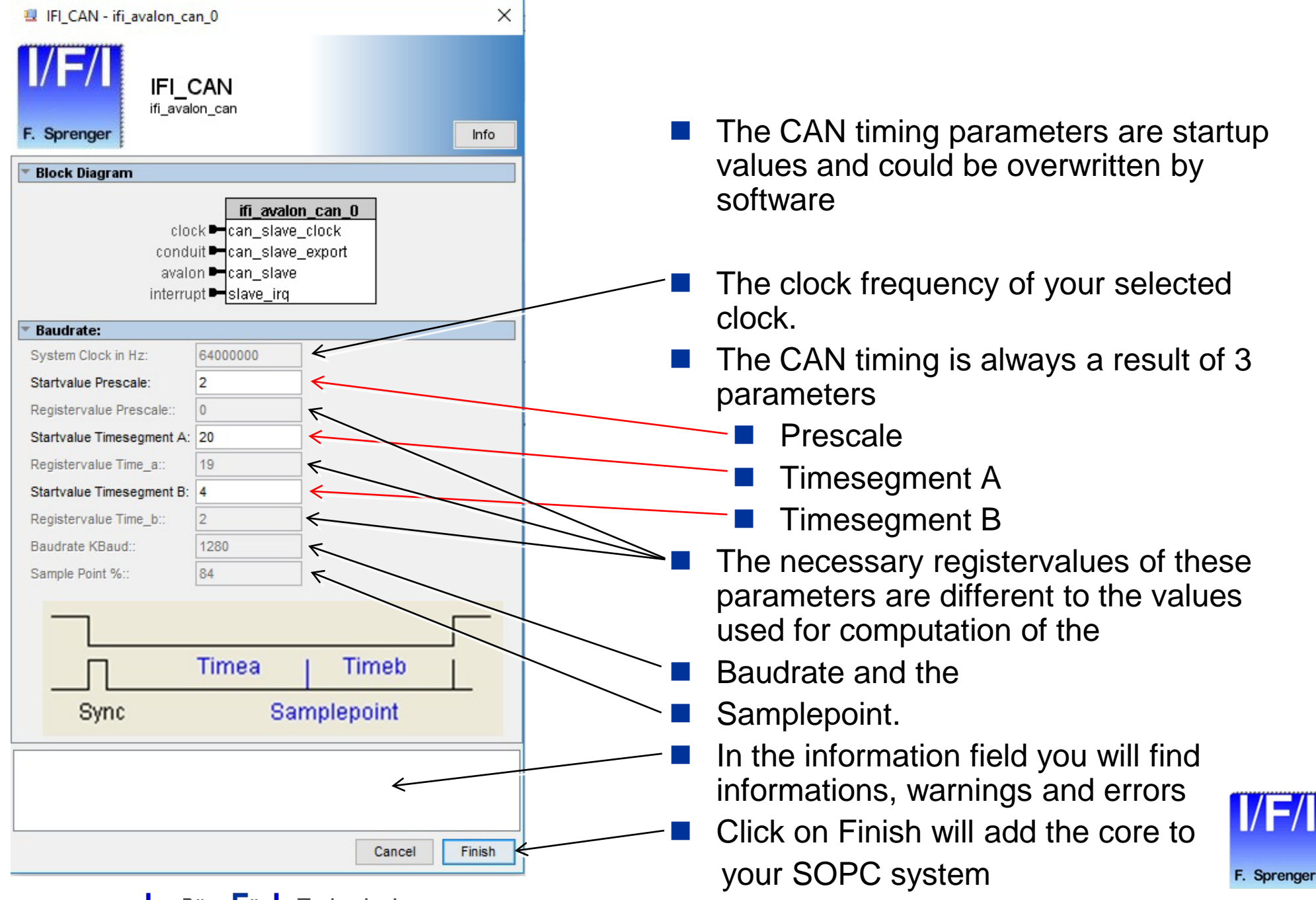

© Copyright 2016 Ing. Büro Für C-Technologie

#### **Generation of the Core Variation**

| A Parameter   | rs 🖾              |               |                                                                                                    |            |
|---------------|-------------------|---------------|----------------------------------------------------------------------------------------------------|------------|
| System: can_t | test Path: ifi    | avalon_can_   | 0                                                                                                    |            |
| F. Sprenge    | IFI_(<br>ifi_avak | CAN<br>on_can |                                                                                                    |            |
| Baudrate:     |                   |               |                                                                                                    |            |
| System Clock  | k in Hz:          | 50000000      |                                                                                                    |            |
| Startvalue P  | rescale:          | 2             |                                                                                                    |            |
| Registervalu  | e Prescale::      | 0             |                                                                                                    |            |
| Startvalue Ti | imesegment A:     | 20            |                                                                                                    |            |
| Registervalu  | e Time_a::        | 19            |                                                                                                    |            |
| Startvalue Ti | imesegment B:     | 4             |                                                                                                    |            |
| Registervalu  | e Time_b::        | 2             |                                                                                                    |            |
| Baudrate KB   | aud::             | 1000          | Integration with Quartus Prime Software                                                                                                    | ×          |
| Sample Point  | t %::             | 84            | The following new files were created:<br>C:\altera\\ifl\ff_can-v9.1\ref_designs\CAN_BeMicroCV\can_test.qsys<br>To edit or modify a .qsys file in your design, do one of the following in the Quartus Prime<br>software main window:<br>- Open the .qsys file with the Open command on the File menu<br>- Double-click the .qsys file on the Files tab in the Project Navigator<br>- Open Qsys from the Tools menu<br>- Use the qsys-edit command at the command line<br>To generate HDL files from a .qsys file, do one of the following in the Quartus Prime software:<br>- Open Qsys from the Tools menu<br>- Use the qsys-edit command at the command line<br>- Open Qsys from the Tools menu<br>- Use the qsys-edit command at the command line<br>- Open Qsys from the Quartus Prime software and click on the 'Generate HDL' button | neb<br>int |
|               | Path              |               | Class                                                                                                    |            |
|               | 4 Warnings        |               | Close                                                                                                    |            |

Copyright 2016

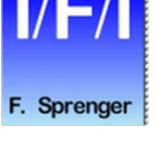

48

### **Use the QuartusII IP File**

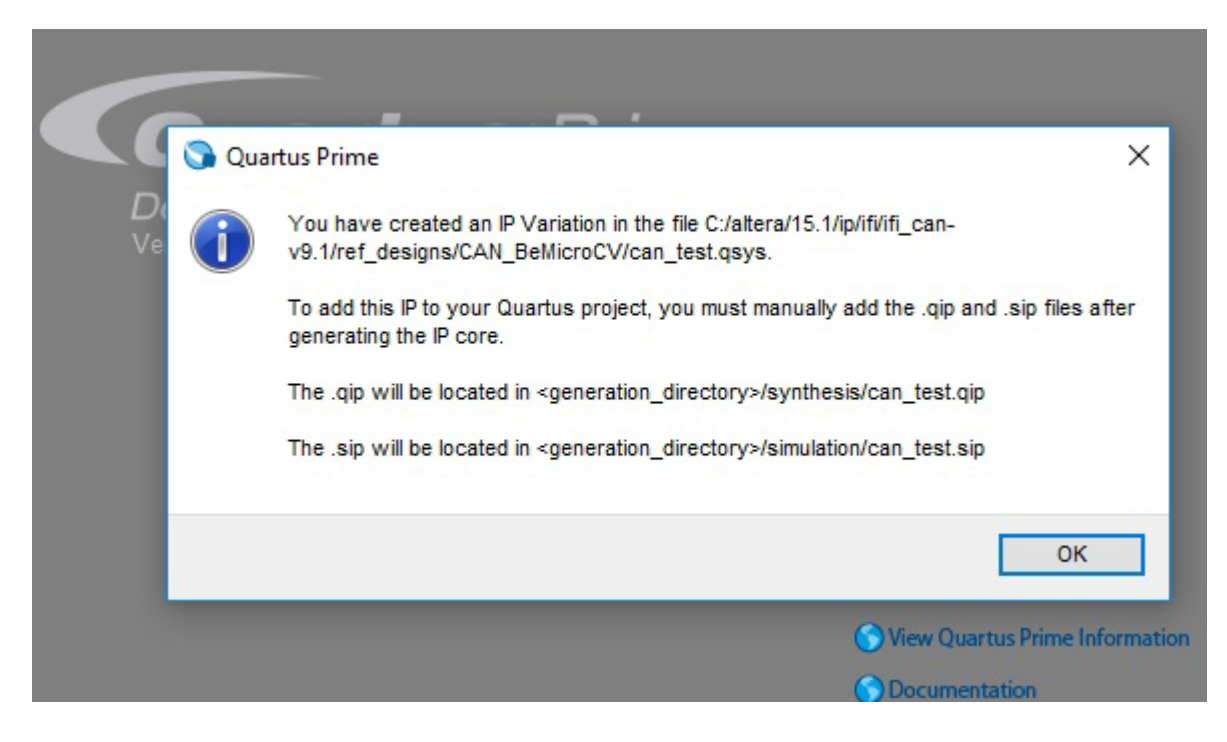

- 1. File open
- 2. Search for \*.qip
- 3. Select file
- 4. Project / Add current file to project

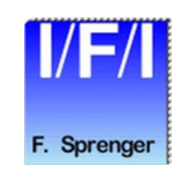

#### Your new QuartusII IP Symbol

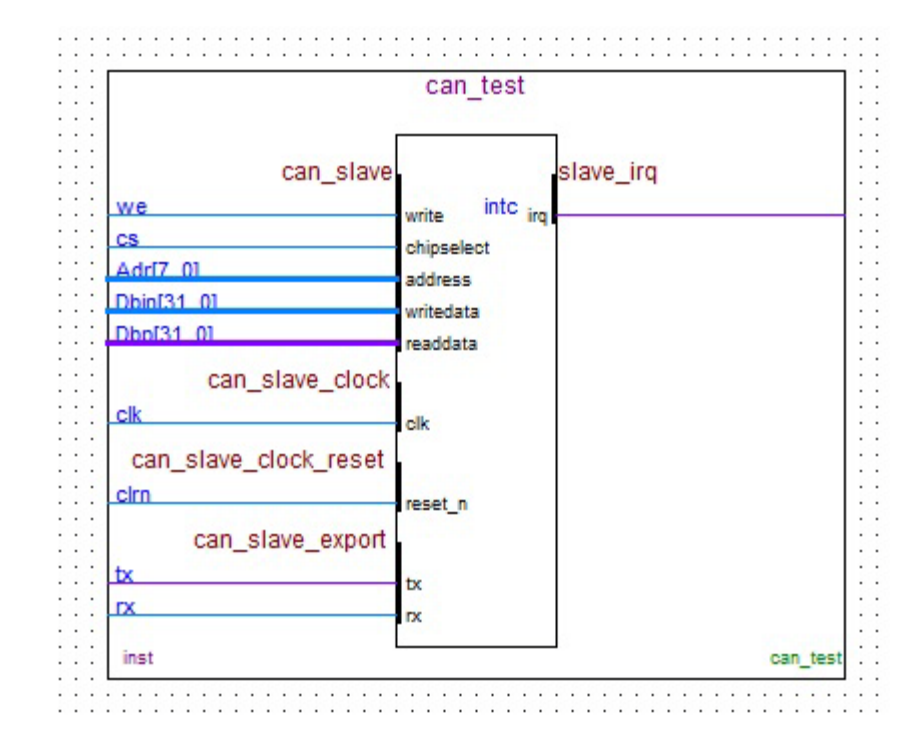

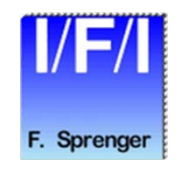

© Copyright 2016 Ing.Büro Für Ic-Technologie

#### **Port description**

| Portname  | Direction | Usage    | Description                     |
|-----------|-----------|----------|---------------------------------|
| tx        | output    | External | Transmit from CAN               |
| rx        | input     | External | Receive to CAN                  |
| clk       | input     | Internal | System clock                    |
| clrn      | input     | Internal | System reset (low active)       |
| we        | input     | Internal | Write request (high active)     |
| CS        | input     | Internal | Chip select (high active)       |
| Adr [70]  | input     | Internal | Address for read/write requests |
| Dbin[310] | input     | Internal | Write data bus                  |
| Dbp[310]  | output    | Internal | Read data bus                   |
| intc      | output    | Internal | Interrupt request               |

I/F/

## **Write Timing**

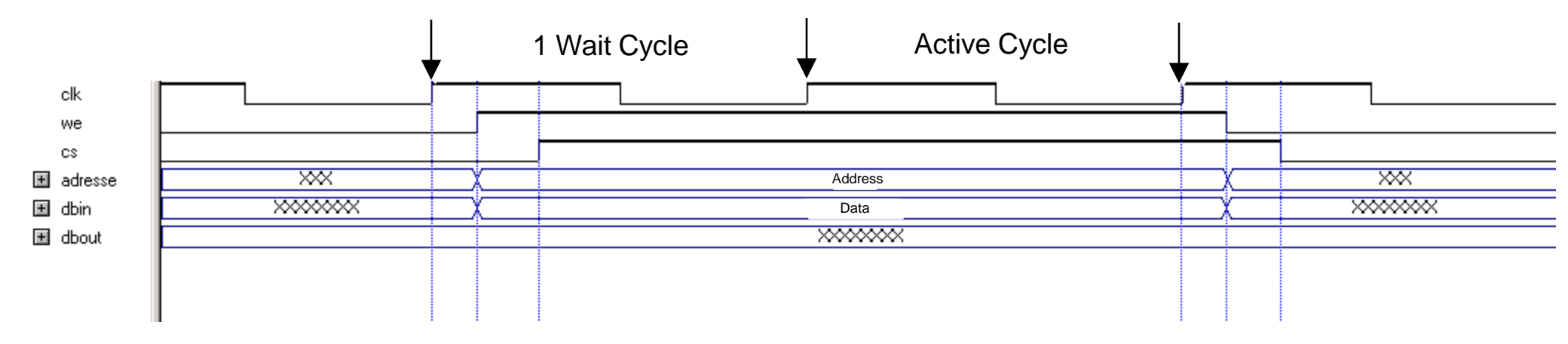

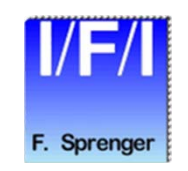

### **Read Timing**

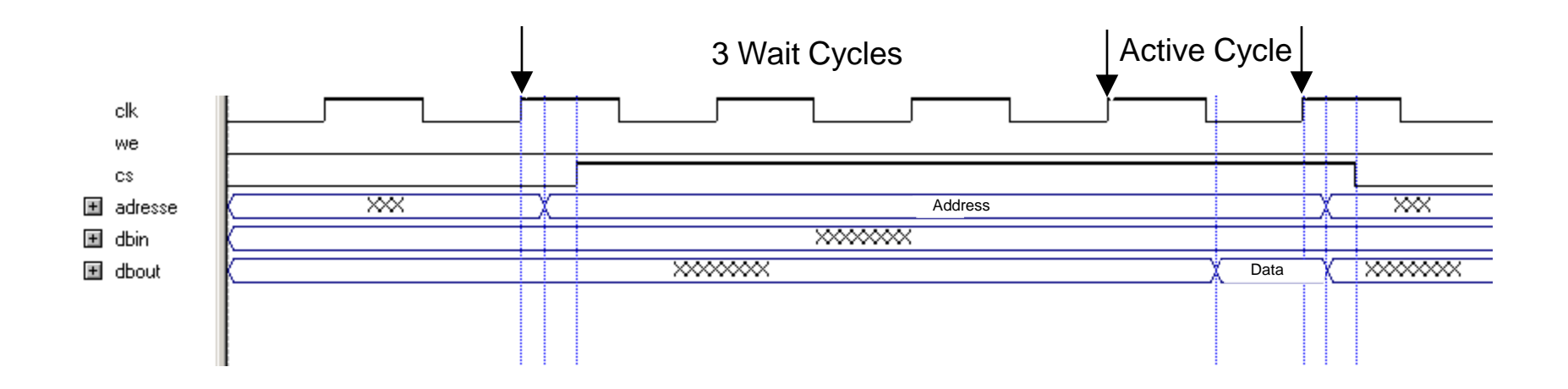

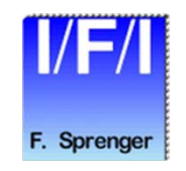

© Copyright 2016 Ing. Büro Für Ic-Technologie

# **Detailed Information**

- Addressmap
- Registers
- CAN Timing
- Message Buffer Usage
- Status Informations
- Mask and Filter Handling
- HAL Drivers
- Driver Routines
- Structures
- Software Examples

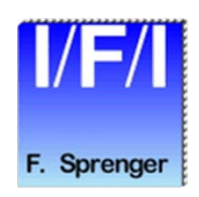

#### Addressmap

- Address 0 to 3 are acting like a FIFO.
  - Writing: Transmitmessage FIFO
  - Reading: Receivemessage FIFO
- You can write up to 32 Transmitobjects into this FIFO.
- Address 1,2 and 3 can be written in any sequenz
- Writing address 0 increment the fifo pointer and the next 4 values can be written
- You can read received objects by reading address 0 to 3
- Writing 1 to Rec Fifo read next value in the status register set the read pointer to the next received object and also the next timestampvalue (if used).

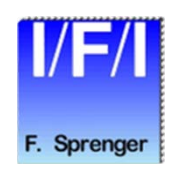

### **Data length code**

- Read => Received message
- Write => Transmit message

| Byte 3 | Bit   | 31    | 30    | 29    | 28    | 27    | 26    | 25    | 24    |
|--------|-------|-------|-------|-------|-------|-------|-------|-------|-------|
|        | read  |       |       |       |       |       |       |       |       |
|        | write |       |       |       |       |       |       |       |       |
| Byte 2 | Bit   | 23    | 22    | 21    | 20    | 19    | 18    | 17    | 16    |
|        | read  |       |       |       |       |       |       |       | Obj 8 |
|        | write |       |       |       |       |       |       |       |       |
| Byte 1 | Bit   | 15    | 14    | 13    | 12    | 11    | 10    | 9     | 8     |
|        | read  | Obj 7 | Obj 6 | Obj 5 | Obj 4 | Obj 3 | Obj 2 | Obj 1 | Obj 0 |
|        | write |       |       |       |       |       |       |       |       |
| Byte 0 | Bit   | 7     | 6     | 5     | 4     | 3     | 2     | 1     | 0     |
|        | read  |       |       |       | RTR   | DLC 3 | DLC 2 | DLC 1 | DLC 0 |
|        | write |       |       |       | RTR   |       |       |       |       |

- Obj [8..0] : Filter Object number of a received message
- RTR : Remote transmit
- DLC [3..0] : Data length code (0 .. 8 DataBytes)

#### Base Address Offset 0

#### Identifier

- Read => Received message
- Write => Transmit message

| Byte 3 | Bit   | 31     | 30     | 29     | 28     | 27     | 26     | 25     | 24     |
|--------|-------|--------|--------|--------|--------|--------|--------|--------|--------|
|        | read  |        |        | IDE    | IDX 28 | IDX 27 | IDX 26 | IDX 25 | IDX 24 |
|        | write |        |        | IDE    | IDX 28 | IDX 27 | IDX 26 | IDX 25 | IDX 24 |
| Byte 2 | Bit   | 23     | 22     | 21     | 20     | 19     | 18     | 17     | 16     |
|        | read  | IDX 23 | IDX 22 | IDX 21 | IDX 20 | IDX 19 | IDX 18 | IDX 17 | IDX 16 |
|        | write | IDX 23 | IDX 22 | IDX 21 | IDX 20 | IDX 19 | IDX 18 | IDX 17 | IDX 16 |
| Byte 1 | Bit   | 15     | 14     | 13     | 12     | 11     | 10     | 9      | 8      |
|        | read  | IDX 15 | IDX 14 | IDX 13 | IDX 12 | IDX 11 | ID 10  | ID 9   | ID 8   |
|        | write | IDX 15 | IDX 14 | IDX 13 | IDX 12 | IDX 11 | ID 10  | ID 9   | ID 8   |
| Byte 0 | Bit   | 7      | 6      | 5      | 4      | 3      | 2      | 1      | 0      |
|        | read  | ID 7   | ID 6   | ID 5   | ID 4   | ID 3   | ID 2   | ID 1   | ID 0   |
|        | write | ID 7   | ID 6   | ID 5   | ID 4   | ID 3   | ID 2   | ID 1   | ID 0   |

- IDE : 1 => Use Extended Identifier
- IDX [28..11] + ID [10..0] : Extended Identifier
- ID [10..0] : Standard Identifier

#### Base Address Offset 1

#### Data 1 - 4

- Read => Received message
- Write => Transmit message

| Byte 3 | Bit   | 31      | 30      | 29      | 28      | 27      | 26      | 25      | 24      |
|--------|-------|---------|---------|---------|---------|---------|---------|---------|---------|
|        | read  | Data4 7 | Data4 6 | Data4 5 | Data4 4 | Data4 3 | Data4 2 | Data4 1 | Data4 0 |
|        | write | Data4 7 | Data4 6 | Data4 5 | Data4 4 | Data4 3 | Data4 2 | Data4 1 | Data4 0 |
| Byte 2 | Bit   | 23      | 22      | 21      | 20      | 19      | 18      | 17      | 16      |
|        | read  | Data3 7 | Data3 6 | Data3 5 | Data3 4 | Data3 3 | Data32  | Data3 1 | Data3 0 |
|        | write | Data3 7 | Data3 6 | Data3 5 | Data3 4 | Data3 3 | Data3 2 | Data3 1 | Data3 0 |
| Byte 1 | Bit   | 15      | 14      | 13      | 12      | 11      | 10      | 9       | 8       |
|        | read  | Data2 7 | Data2 6 | Data2 5 | Data2 4 | Data2 3 | Data2 2 | Data2 1 | Data2 0 |
|        | write | Data2 7 | Data2 6 | Data2 5 | Data2 4 | Data2 3 | Data2 2 | Data2 1 | Data2 0 |
| Byte 0 | Bit   | 7       | 6       | 5       | 4       | 3       | 2       | 1       | 0       |
|        | read  | Data1 7 | Data1 6 | Data1 5 | Data1 4 | Data1 3 | Data1 2 | Data1 1 | Data1 0 |
|        | write | Data1 7 | Data1 6 | Data1 5 | Data1 4 | Data1 3 | Data1 2 | Data1 1 | Data1 0 |

- Data1 [7..0] : Databyte 1
- Data2 [7..0] : Databyte 2
- Data3 [7..0] : Databyte 3
- Data4 [7..0] : Databyte 4

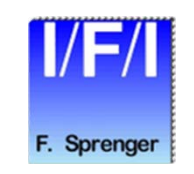

#### **Base Address Offset 2**

© Copyright 2016 Ing.Büro Für Ic-Technologie

#### Data 5 - 8

- Read => Received message
- Write => Transmit message

| Byte 3 | Bit   | 31      | 30      | 29      | 28      | 27      | 26      | 25      | 24      |
|--------|-------|---------|---------|---------|---------|---------|---------|---------|---------|
|        | read  | Data8 7 | Data8 6 | Data8 5 | Data8 4 | Data8 3 | Data8 2 | Data8 1 | Data8 0 |
|        | write | Data8 7 | Data8 6 | Data8 5 | Data8 4 | Data8 3 | Data8 2 | Data8 1 | Data8 0 |
| Byte 2 | Bit   | 23      | 22      | 21      | 20      | 19      | 18      | 17      | 16      |
|        | read  | Data7 7 | Data7 6 | Data7 5 | Data7 4 | Data7 3 | Data7 2 | Data7 1 | Data7 0 |
|        | write | Data7 7 | Data7 6 | Data7 5 | Data7 4 | Data7 3 | Data7 2 | Data7 1 | Data7 0 |
| Byte 1 | Bit   | 15      | 14      | 13      | 12      | 11      | 10      | 9       | 8       |
|        | read  | Data6 7 | Data6 6 | Data6 5 | Data6 4 | Data6 3 | Data6 2 | Data6 1 | Data6 0 |
|        | write | Data6 7 | Data6 6 | Data6 5 | Data6 4 | Data6 3 | Data6 2 | Data6 1 | Data6 0 |
| Byte 0 | Bit   | 7       | 6       | 5       | 4       | 3       | 2       | 1       | 0       |
|        | read  | Data5 7 | Data5 6 | Data5 5 | Data5 4 | Data5 3 | Data5 2 | Data5 1 | Data5 0 |
|        | write | Data5 7 | Data5 6 | Data5 5 | Data5 4 | Data5 3 | Data5 2 | Data5 1 | Data5 0 |

- Data5 [7..0] : Databyte 5
- Data6 [7..0] : Databyte 6
- Data7 [7..0] : Databyte 7
- Data8 [7..0] : Databyte 8

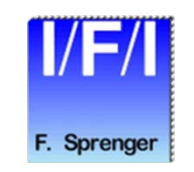

#### **Base Address Offset 3**

© Copyright 2016 Ing. Büro Für Ic-Technologie

# **Timing and Control**

| Byte 3 | Bit   | 31           | 30                 | 29         | 28          | 27                           | 26         | 25         | 24          |
|--------|-------|--------------|--------------------|------------|-------------|------------------------------|------------|------------|-------------|
|        | read  |              |                    |            |             |                              | SJW 1      | SJW 0      |             |
|        | write | Set prescale | Set Silent<br>Mode |            | Silent Mode | Remove<br>pending<br>Message |            |            | Normal mode |
| Byte 2 | Bit   | 23           | 22                 | 21         | 20          | 19                           | 18         | 17         | 16          |
|        | read  | Prescale 7   | Prescale 6         | Prescale 5 | Prescale 4  | Prescale 3                   | Prescale 2 | Prescale 1 | Prescale 0  |
|        | write | Prescale 7   | Prescale 6         | Prescale 5 | Prescale 4  | Prescale 3                   | Prescale 2 | Prescale 1 | Prescale 0  |
| Byte 1 | Bit   | 15           | 14                 | 13         | 12          | 11                           | 10         | 9          | 8           |
|        | read  |              |                    |            | Timea 4     | Timea 3                      | Timea 2    | Timea 1    | Timea 0     |
|        | write | Set timea    | Set SJW            |            | Timea 4     | Timea 3                      | Timea 2    | Timea 1    | Timea 0     |
| Byte 0 | Bit   | 7            | 6                  | 5          | 4           | 3                            | 2          | 1          | 0           |
|        | read  |              |                    |            | Timeb 4     | Timeb 3                      | Timeb 2    | Timeb 1    | Timeb 0     |
|        | write | Set timeb    | SJW 1              | SJW 0      | Timeb 4     | Timeb 3                      | Timeb 2    | Timeb 1    | Timeb 0     |

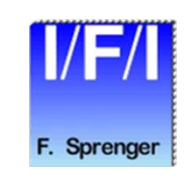

#### **Base Address Offset 4**

# **Timing and Control**

- Timea [4..0] : Timing Segment B
- Timeb [4..0] : Timing Segment A
- Prescale [7..0] : Prescale Counter
- SJW [1..0] : Synchronisation Jump Width
- Normal Mode:
  - writing 1, start the CAN Node or restart after busoff
  - writing 0, not used
- Silent Mode:
  - writing 1, the CAN Node receive messages without Acknowledgement
  - writing 0, the CAN Node receive messages with Acknowledgement
- Remove pending Message
  - writing 1, the CAN Node removes the ongoing message from the transmit buffer

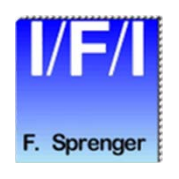

### **Timing Settings for CAN**

- The prescale counter divide your clock frequency
  - The number you fill in is incremented by 2
  - Example: the clock frequency is 50 MHz → 20 ns for each clock period. If you write a 2 to the prescale → division factor = 4 → 80 ns for each time segment
- The bit length for the CAN transmission rate is
  - 1 time segment for Sync
  - (Timea+1) \* time segment before samplepoint
  - (Timeb+2) \* time segment after samplepoint

| Sync Segment | Timeslot before Samplepoint         Timeslot after Samplepoint |                       |               |  |  |
|--------------|----------------------------------------------------------------|-----------------------|---------------|--|--|
|              |                                                                | Timeb – SJW + 1 SJW + |               |  |  |
| 1            | Timea + 1                                                      | Timeb + 2             |               |  |  |
|              | Samplepoint $\rightarrow$                                      |                       |               |  |  |
| 4            | Total Bit Tir                                                  | ne                    | $\rightarrow$ |  |  |

# **Timing Settings for CAN**

#### Example:

- You want to transmit with 500k baudrate
- 1 / 500k  $\rightarrow$  2000 ns total bit time
- If the length of one time segment is 80 ns
  - Divide 2000 / 80  $\rightarrow$  25 segments are necessary
- 25 − 1 segments for sync  $\rightarrow$  24 segments
- The relationship between timea and timeb is responsible for the samplepoint
- If you chose 14 for (timea +1) and 10 for (timeb +2)
  - Your samplepoint will be at 60% of the bit time
- Timea has to be written with the value 13
- Timeb has to be written with the value 8
- Synchronisation Jump Width
  - Default value  $0 \rightarrow \text{Resynchronisation Jump is 1 Time segment}$
  - Max value  $3 \rightarrow$  Resynchronisation Jump is 4 Time segments
  - Timeb includes the Synchronisation Jump Width

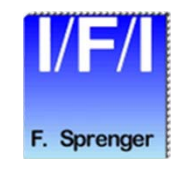

#### **Transmit Fifo Usage**

- First in First out

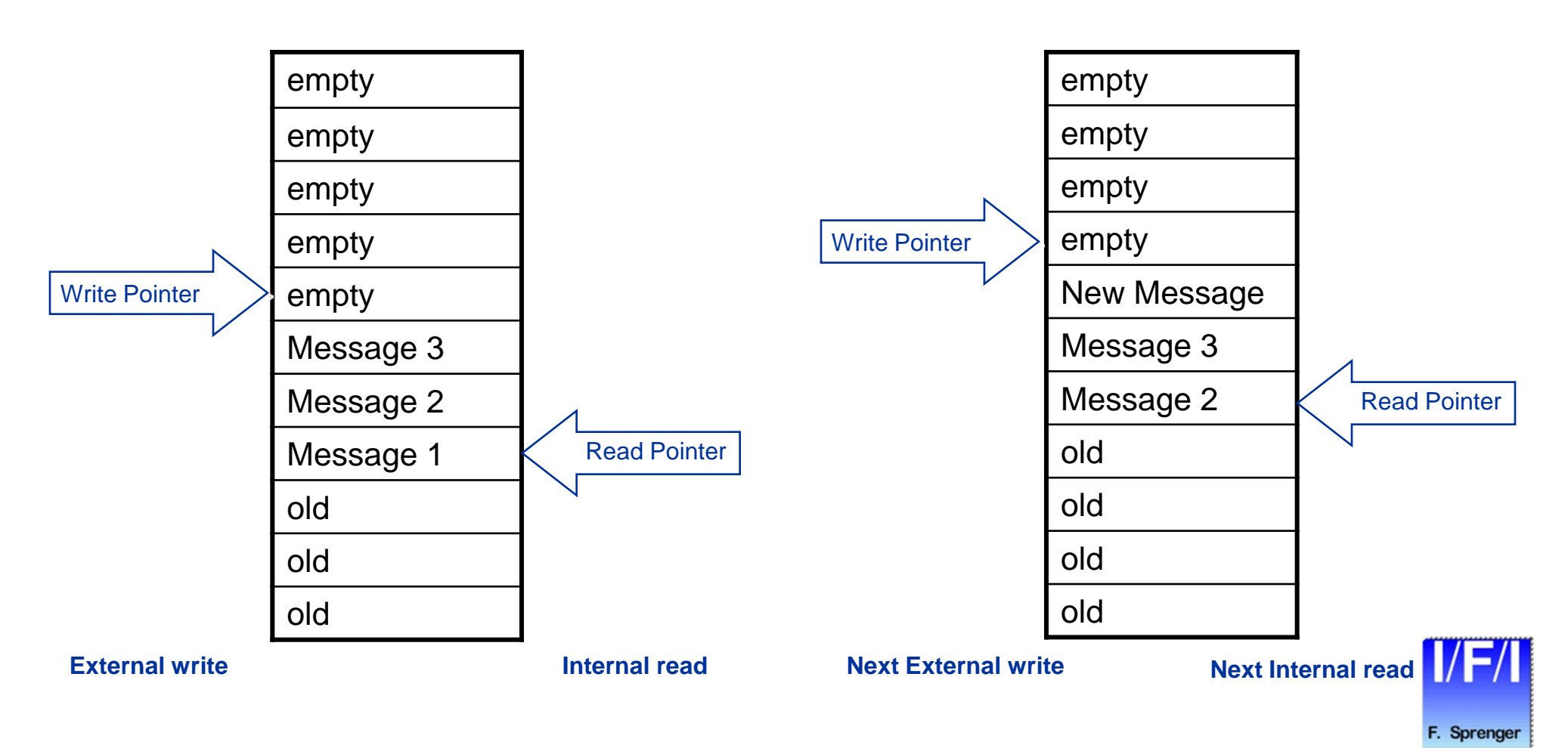

#### **Interrupt mask**

| Byte 3 | Bit   | 31                          | 30          | 29                 | 28                     | 27                      | 26                 | 25                     | 24                  |
|--------|-------|-----------------------------|-------------|--------------------|------------------------|-------------------------|--------------------|------------------------|---------------------|
|        | read  |                             |             | Rec Buffer<br>full | Rec Buffer<br>overflow | Rec Buffer<br>not empty | Tra Buffer<br>full | Tra Buffer<br>overflow | Tra Buffer<br>empty |
|        | write | Set Buffer<br>Int Mask      |             | Rec Buffer<br>full | Rec Buffer<br>overflow | Rec Buffer<br>not empty | Tra Buffer<br>full | Tra Buffer<br>overflow | Tra Buffer<br>empty |
| Byte 2 | Bit   | 23                          | 22          | 21                 | 20                     | 19                      | 18                 | 17                     | 16                  |
|        | read  |                             |             |                    |                        |                         |                    |                        |                     |
|        | write |                             |             |                    |                        |                         |                    |                        |                     |
| Byte 1 | Bit   | 15                          | 14          | 13                 | 12                     | 11                      | 10                 | 9                      | 8                   |
|        | read  |                             | Transmit ok |                    |                        |                         |                    |                        |                     |
|        | write | Set Transmit<br>Ok Int Mask | Transmit ok |                    |                        |                         |                    |                        |                     |
| Byte 0 | Bit   | 7                           | 6           | 5                  | 4                      | 3                       | 2                  | 1                      | 0                   |
|        | read  |                             |             |                    |                        |                         |                    | Error warn             | Busoff              |
|        | write | Set Error<br>Int Mask       |             |                    |                        |                         |                    | Busoff                 | Error warn          |

Interrupt Mask settings :  $1 \rightarrow$  Interrupt enabled

Set Buffer Int Mask :  $1 \rightarrow$  write only interrupt mask for the receive and transmit buffer

Set Error Int Mask :  $1 \rightarrow$  write only interrupt mask for the error flags

■ Set Transmit ok Int Mask : 1 → write only interrupt mask for the Transmit ok flag

#### Base Address Offset 5

© Copyright 2016 Ing.Büro Für Ic-Technologie

F. Sprenger

**Document changed** 

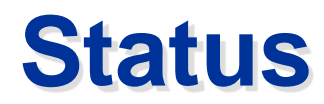

| Byte 3 | Bit   | 31                         | 30                       | 29                      | 28                         | 27                          | 26                      | 25                         | 24                      |
|--------|-------|----------------------------|--------------------------|-------------------------|----------------------------|-----------------------------|-------------------------|----------------------------|-------------------------|
|        | read  | Receive<br>busy            | Transmit<br>busy         | Rec Buffer<br>full INT  | Rec Buffer<br>overflow INT | Rec Buffer not<br>empty INT | Tra Buffer<br>full INT  | Tra Buffer<br>overflow INT | Tra Buffer<br>empty INT |
|        | write |                            |                          | R B full<br>INT reset   | R B overflow<br>INT reset  | R B not empty<br>INT reset  | T B full<br>INT reset   | T B overflow<br>INT reset  | T B empty<br>INT reset  |
| Byte 2 | Bit   | 23                         | 22                       | 21                      | 20                         | 19                          | 18                      | 17                         | 16                      |
|        | read  | Receive<br>Buffer full     | Transmit<br>Buffer full  | Rec Buffer<br>Counter 5 | Rec Buffer<br>Counter 4    | Rec Buffer<br>Counter 3     | Rec Buffer<br>Counter 2 | Rec Buffer<br>Counter 1    | Rec Buffer<br>Counter 0 |
|        | write | Reset rec<br>Counter       |                          |                         |                            |                             |                         |                            |                         |
| Byte 1 | Bit   | 15                         | 14                       | 13                      | 12                         | 11                          | 10                      | 9                          | 8                       |
|        | read  |                            | Transmit ok<br>INT       | Tra Buffer<br>Counter 5 | Tra Buffer<br>Counter 4    | Tra Buffer<br>Counter 3     | Tra Buffer<br>Counter 2 | Tra Buffer<br>Counter 1    | Tra Buffer<br>Counter 0 |
|        | write | Reset trans<br>Counter     | Transmit ok<br>INT reset |                         |                            |                             |                         |                            |                         |
| Byte 0 | Bit   | 7                          | 6                        | 5                       | 4                          | 3                           | 2                       | 1                          | 0                       |
|        | read  |                            |                          |                         | Silent mode                | Error passive               | Error active            | Error warn                 | busoff                  |
|        | write | RecFifo read<br>next value |                          |                         |                            |                             |                         | Error warn<br>INT reset    | busoff<br>INT reset     |

Status of the CAN node

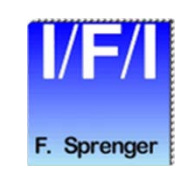

#### **Base Address Offset 6**

© Copyright 2016 Ing.Büro Für Ic-Technologie

### **Status Register**

#### Busoff

- The CAN node has stopped all activities
- Reading the Interrupt set the bit to 0
- Error warn
  - The number of errors is nearly before switching to Error passive
- Error active
  - The CAN node works properly
- Error passive
  - The CAN node has stopped transmitting until the number of errors is reduced by enough succesfully received messages
- Silent Mode
  - Reading 1 → Silent Mode active
- Rec Fifo read next value
  - Writing 1 to the bit increment the receive buffer read pointer to the next message and decrement the read buffer counter
- Tra buffer counter [5..0]
  - The number of messages waiting for transmit
- Reset trans counter
  - Writing 1 to the bit set the transmit buffer counter to 0 until writing 0
  - All messages in the transmit fifo are lost
- Rec buffer counter [5..0]
  - The number of received messages waiting for read
- Reset rec counter
  - Writing 1 to the bit set the receive buffer counter to 0 until writing 0
  - All messages in the receive fifo are lost
- Transmit buffer full
  - Status of the transmit buffer
- Receive buffer full
  - Status of the receive buffer

#### © Copyright 2016 Ing. Büro Für Ic-Technologie

#### **Status Register**

- Tra buffer empty INT
  - The buffer was not empty and the last message is on transmit
  - Writing 1 reset the interrupt
- Tra buffer overflow INT
  - The messages written into the transmit buffer are lost, because it was already full
  - Writing 1 reset the interrupt
- Tra buffer full INT
  - The transmit buffer is full
  - Writing 1 reset the interrupt
- Rec buffer not empty INT
  - The buffer was empty and the first message was written in the receive buffer
  - Writing 1 reset the interrupt
- Rec buffer overflow INT
  - Received messages are lost, because the receive buffer was already full
  - Writing 1 reset the interrupt
- Rec buffer full INT
  - The receive buffer is full
  - Writing 1 reset the interrupt
- Transmit busy
  - Messages are waiting for transmit
- Receive busy
  - Messages are waiting for read
- Transmit ok INT
  - The actual message was succesfull transmitted
  - Writing 1 reset the interrupt

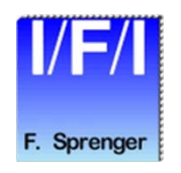

#### **Error counter**

| Byte 3 | Bit   | 31          | 30          | 29          | 28          | 27          | 26          | 25          | 24          |
|--------|-------|-------------|-------------|-------------|-------------|-------------|-------------|-------------|-------------|
|        | read  |             |             |             |             |             |             |             |             |
|        | write |             |             |             |             |             |             |             |             |
| Byte 2 | Bit   | 23          | 22          | 21          | 20          | 19          | 18          | 17          | 16          |
|        | read  | Rec Error 7 | Rec Error 6 | Rec Error 5 | Rec Error 4 | Rec Error 3 | Rec Error 2 | Rec Error 1 | Rec Error 0 |
|        | write |             |             |             |             |             |             |             |             |
| Byte 1 | Bit   | 15          | 14          | 13          | 12          | 11          | 10          | 9           | 8           |
|        | read  |             |             |             |             |             |             |             | Tra Error 8 |
|        | write |             |             |             |             |             |             |             |             |
| Byte 0 | Bit   | 7           | 6           | 5           | 4           | 3           | 2           | 1           | 0           |
|        | read  | Tra Error 7 | Tra Error 6 | Tra Error 5 | Tra Error 4 | Tra Error 3 | Tra Error 2 | Tra Error 1 | Tra Error 0 |
|        | write |             |             |             |             |             |             |             |             |

- Rec Error [7..0] : Number of the receive errors
- Tra Error [8..0] : Number of the transmit errors

#### **Base Address Offset 7**

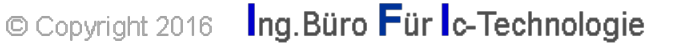

#### Version

| Byte 3 | Bit   | 31         | 30         | 29         | 28         | 27         | 26         | 25         | 24         |
|--------|-------|------------|------------|------------|------------|------------|------------|------------|------------|
|        | read  | Month 7    | Month 6    | Month 5    | Month 4    | Month 3    | Month 2    | Month 1    | Month 0    |
|        | write |            |            |            |            |            |            |            |            |
| Byte 2 | Bit   | 23         | 22         | 21         | 20         | 19         | 18         | 17         | 16         |
|        | read  | Year 7     | Year 6     | Year 5     | Year 4     | Year 3     | Year 2     | Year 1     | Year 0     |
|        | write |            |            |            |            |            |            |            |            |
| Byte 1 | Bit   | 15         | 14         | 13         | 12         | 11         | 10         | 9          | 8          |
|        | read  | Quartus 7  | Quartus 6  | Quartus 5  | Quartus 4  | Quartus 3  | Quartus 2  | Quartus 1  | Quartus 0  |
|        | write |            |            |            |            |            |            |            |            |
| Byte 0 | Bit   | 7          | 6          | 5          | 4          | 3          | 2          | 1          | 0          |
|        | read  | Core rev 7 | Core rev 6 | Core rev 5 | Core rev 4 | Core rev 3 | Core rev 2 | Core rev 1 | Core rev 0 |
|        | write |            |            |            |            |            |            |            |            |

month - year - quartus - core revision

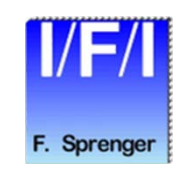

#### **Base Address Offset 8**

© Copyright 2016 Ing. Büro Für Ic-Technologie

#### **Filter mask**

| Byte 3 | Bit   | 31      | 30      | 29        | 28      | 27      | 26      | 25      | 24      |
|--------|-------|---------|---------|-----------|---------|---------|---------|---------|---------|
|        | read  | valid   |         | Mask extd | Mask 28 | Mask 27 | Mask 26 | Mask 25 | Mask 24 |
|        | write | valid   |         | Mask extd | Mask 28 | Mask 27 | Mask 26 | Mask 25 | Mask 24 |
| Byte 2 | Bit   | 23      | 22      | 21        | 20      | 19      | 18      | 17      | 16      |
|        | read  | Mask 23 | Mask 22 | Mask 21   | Mask 20 | Mask 19 | Mask 18 | Mask 17 | Mask 16 |
|        | write | Mask 23 | Mask 22 | Mask 21   | Mask 20 | Mask 19 | Mask 18 | Mask 17 | Mask 16 |
| Byte 1 | Bit   | 15      | 14      | 13        | 12      | 11      | 10      | 9       | 8       |
|        | read  | Mask 15 | Mask 14 | Mask 13   | Mask 12 | Mask 11 | Mask 10 | Mask 9  | Mask 8  |
|        | write | Mask 15 | Mask 14 | Mask 13   | Mask 12 | Mask 11 | Mask 10 | Mask 9  | Mask 8  |
| Byte 0 | Bit   | 7       | 6       | 5         | 4       | 3       | 2       | 1       | 0       |
|        | read  | Mask 7  | Mask 6  | Mask 5    | Mask 4  | Mask 3  | Mask 2  | Mask 1  | Mask 0  |
|        | write | Mask 7  | Mask 6  | Mask 5    | Mask 4  | Mask 3  | Mask 2  | Mask 1  | Mask 0  |

Valid :

- 1  $\rightarrow$  use this mask
- $0 \rightarrow$  ignore this mask

Mask :  $1 \rightarrow$  compare this bit

 $0 \rightarrow$  ignore the value of the bit

Base Address Offset 128...

© Copyright 2016 Ing. Büro Für Ic-Technologie

### **Filter Identifier**

| Byte 3 | Bit   | 31     | 30     | 29     | 28     | 27     | 26     | 25     | 24     |
|--------|-------|--------|--------|--------|--------|--------|--------|--------|--------|
|        | read  | valid  |        | IDE    | IDX 28 | IDX 27 | IDX 26 | IDX 25 | IDX 24 |
|        | write | valid  |        | IDE    | IDX 28 | IDX 27 | IDX 26 | IDX 25 | IDX 24 |
| Byte 2 | Bit   | 23     | 22     | 21     | 20     | 19     | 18     | 17     | 16     |
|        | read  | IDX 23 | IDX 22 | IDX 21 | IDX 20 | IDX 19 | IDX 18 | IDX 17 | IDX 16 |
|        | write | IDX 23 | IDX 22 | IDX 21 | IDX 20 | IDX 19 | IDX 18 | IDX 17 | IDX 16 |
| Byte 1 | Bit   | 15     | 14     | 13     | 12     | 11     | 10     | 9      | 8      |
|        | read  | IDX 15 | IDX 14 | IDX 13 | IDX 12 | IDX 11 | ID 10  | ID 9   | ID 8   |
|        | write | IDX 15 | IDX 14 | IDX 13 | IDX 12 | IDX 11 | ID 10  | ID 9   | ID 8   |
| Byte 0 | Bit   | 7      | 6      | 5      | 4      | 3      | 2      | 1      | 0      |
|        | read  | ID 7   | ID 6   | ID 5   | ID 4   | ID 3   | ID 2   | ID 1   | ID 0   |
|        | write | ID 7   | ID 6   | ID 5   | ID 4   | ID 3   | ID 2   | ID 1   | ID 0   |

- Valid :  $1 \rightarrow$  use this identifier  $0 \rightarrow$  ignore this identifier
- IDE :  $1 \rightarrow$  Use Extended Identifier
- IDX [28..11] + ID [10..0] : Extended Identifier

#### Base Address Offset 129...

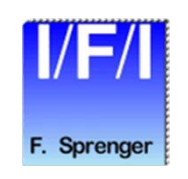
## Base Address Offset 128 .. 255 for 64 masks

| Address | Contents |        | Object |                                                                           |  |  |  |  |
|---------|----------|--------|--------|---------------------------------------------------------------------------|--|--|--|--|
| 128     | Valid    | Mask0  | 1      | Valid can switch on or off any object.<br>The object number, with a match |  |  |  |  |
| 129     | Valid    | ID0    | •      |                                                                           |  |  |  |  |
| 130     | Valid    | Mask1  | 2      | message, is readable on address 0                                         |  |  |  |  |
| 131     | Valid    | ID1    |        |                                                                           |  |  |  |  |
|         |          |        |        |                                                                           |  |  |  |  |
|         |          | ·<br>· |        |                                                                           |  |  |  |  |
| 254     | Valid    | Mask63 | 64     |                                                                           |  |  |  |  |
| 255     | Valid    | ID63   |        |                                                                           |  |  |  |  |

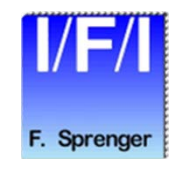

© Copyright 2016 Ing. Büro Für Ic-Technologie

## **Mask and Filter**

## Filter standard / extended message

| Bit Mask extd          |                        | 0                       |                      | 1     |                      | 1 |         | 1             |          | 1  |  |
|------------------------|------------------------|-------------------------|----------------------|-------|----------------------|---|---------|---------------|----------|----|--|
| Bit IDE X              |                        | Х                       |                      | 0     |                      | 1 |         | 0             |          | 1  |  |
| IDE-received message X |                        | Х                       |                      | 0     |                      | 1 |         | 1             |          | 0  |  |
| result Matched Stand   |                        | h<br>dard or<br>nded ID | Match<br>Standard ID |       | Match<br>Extended ID |   | No      | match         | No match |    |  |
|                        |                        |                         |                      |       |                      |   |         |               |          |    |  |
|                        | maskbit                |                         | 0                    | 1     | 1                    |   | 1       |               | 1        |    |  |
|                        | ldbit-filter           |                         | Х                    | 0     | 1                    |   | 0       | 1             |          |    |  |
|                        | Idbit-received message |                         | Х                    | 0     | 1                    |   | 1 0     |               |          |    |  |
|                        | result                 |                         | match                | match | match                |   | No mate | match No mate |          | ch |  |

## Filter standard / extended Identifier

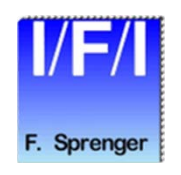

© Copyright 2016 Ing. Büro Für Ic-Technologie

# Filter and Mask Example

- For filtering on 60 to 65 you need 2 ID and mask entries
- Looking for standard IDs (not extend ID)
- For ID 60-63
  - IOWR\_IFI\_NIOS\_CAN\_BUFFER(base, 0, 0xBFFFFFC); //mask 60-63
  - IOWR\_IFI\_NIOS\_CAN\_BUFFER(base, 1, 0x8000003C); //ID 60-63
- For ID 64-65
  - IOWR\_IFI\_NIOS\_CAN\_BUFFER(base, 2, 0xBFFFFFE); //mask 64-65
  - IOWR\_IFI\_NIOS\_CAN\_BUFFER(base, 3, 0x80000040); //ID 64-65

# **Order of the ID Bits**

- Example for transmitting, filtering and receiving the CAN ID
- ID-Format (like CANalyzer) you want to send with extended
  value = 0x01234567;
- Convert to IFI CAN-core ID format
  - transmitID = ((value & 0x3FFFF) <<11) + ((value & 0x1FFC0000)>>18);
  - transmitID |= 0x2000000; // set IDE for extended ID !!!
- Same for the filter
- Read receiveID
- Convert the IFI CAN-core ID format to the other ID format
  - value = ((receiveID & 0x7FF) << 18) + ((receiveID & 0x1FFFF800) >> 11);
  - value &= ~0x2000000; // mask the IDE

# Software for NIOS II and IDE / SBT

## Files

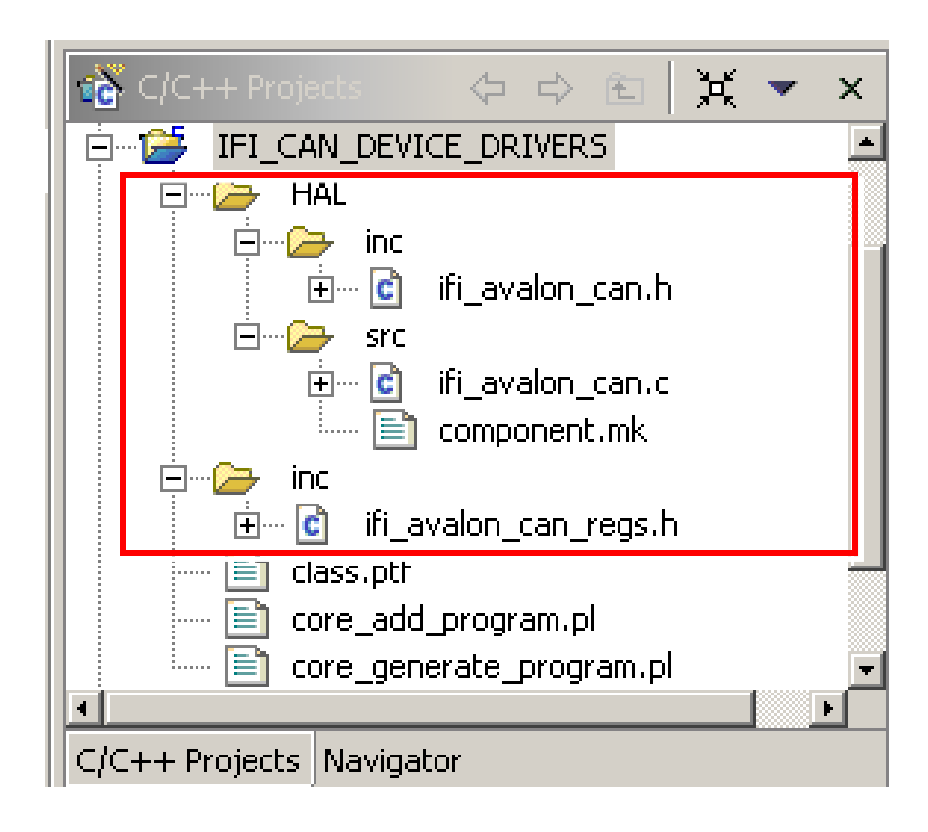

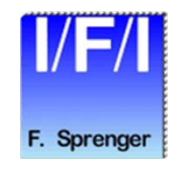

## CAN driver routines (ifi\_avalon\_can.c)

- ifi\_avalon\_can\_open ()
  - Initialize of the CAN node
  - Base, pointer to structure canall\_s with timing, interrupt mask, status, mask and filter
  - Return the version of the core

### ifi\_avalon\_can\_read ()

- read a message from the buffer and increment the buffer pointer
- Base, pointer to structure canmsg\_s with identifier, data[0], data[1], dlc
- Return 1 for succesfull read, -1 for error
- ifi\_avalon\_can\_write ()
  - Transmit a message
  - Base, pointer to structure canmsg\_s with identifier, data[0], data[1], dlc
  - Return 1 for succesfull read, -1 for error

### ifi\_avalon\_can\_stat ()

- Read the interrupt mask register, the status register and error register
- Base, pointer to structure canstat\_s with interruptmask, status, error
- Return 0 for for succesfull read, -1 for error

### ifi\_avalon\_can\_wr\_int ()

- Enable the interrupts
- Base, Interruptregister
- Return 0 for for succesfull write, -1 for error

### ifi\_avalon\_can\_wr\_status ()

- Write the status register only
- Base, statusregister
- Return 0 for for succesfull write, -1 for error

### ifi\_avalon\_can\_wr\_filter ()

- Write a single mask and filterpair
- Base, filternumber, filter mask, filter identifier
- Return 0 for for succesfull write, -1 for error

## ifi\_avalon\_can\_irq ()

- Install the interrupts
- Base, Irq number, pointer to structure capture\_s with base, status, irqcount, irqdone
- Return 0 for for succesfull install

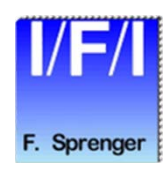

# Structures (ifi\_avalon\_can.h)

| struct canmsg_s          |                                           |
|--------------------------|-------------------------------------------|
| {<br>alt_u32 EPR_CANdle: | // data length code                       |
| alt_u32 EPA_CANid:       | // identifier                             |
| alt_u32 CANdata[2]:      | // 8 Byte Data                            |
| }·                       | n o byte bala                             |
| struct canall s          |                                           |
| {                        |                                           |
| alt_u32 EPT_CANtime;     | // timing                                 |
| alt_u32 EPI_CANint;      | // interrupt mask                         |
| alt_u32 EPS_CANstatus;   | // status                                 |
| alt_u32 EPE_CANerror;    | // error                                  |
| alt_u32 CANbuffer[128];  | // mask and filter                        |
| };                       |                                           |
| struct canstat_s         |                                           |
| {                        |                                           |
| alt_u32 EPI_CANint;      | // interrupt mask                         |
| alt_u32 EPS_CANstatus;   | // status                                 |
| alt_u32 EPE_CANerror;    | // error counters                         |
| };                       |                                           |
| struct capture_s         |                                           |
| {                        |                                           |
| int base;                | // remember base for ISR (done by driver) |
| alt_u32 EPS_CANstatus;   | // remember Status bevor irq-reset        |
| alt_u32 irqcnt;          | // counts incomming Interrupts            |
| ait_u32 irqdone;         | // counts processed interrupts            |
| };                       |                                           |

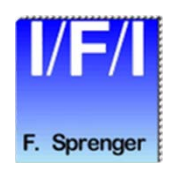

# **Software Examples**

## There are 2 examples included

- ifi\_hello\_can.c
- ifi\_test\_can.c

## ifi\_hello\_can.c

 A simple program which demonstrates a communication between 2 CAN nodes

## ifi\_test\_can.c

 A more complex program which test all features of a communication between 2 CAN nodes

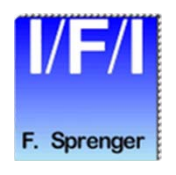

# **License Agreement**

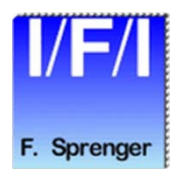

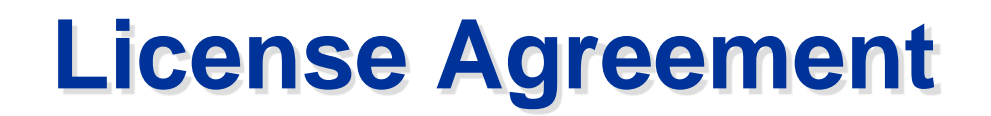

PLEASE REVIEW THE FOLLOWING TERMS AND CONDITIONS CAREFULLY BEFORE USING THE IFI IP-MODULE. BY USING THE IFI IP-MODULE AND/OR PAYING A LICENSE FEE, YOU INDICATE YOUR ACCEPTANCE OF SUCH TERMS AND CONDITIONS, WHICH CONSTITUTE THE LICENSE AGREEMENT (the "AGREEMENT") BETWEEN YOU AND IFI. IN THE EVENT THAT YOU DO NOT AGREE WITH ANY OF THESE TERMS AND CONDITIONS, DO NOT USE THE IFI IP-MODULE AND WE ASK YOU TO DESTROY ANY COPIES YOU HAVE MADE IMMEDIATELY.

#### **DEFINITIONS:**

"Party" means either IFI or YOU.

"Specification" means IFI's technical description for the IFI IP-MODULE covered by this Agreement to the extent such technical description relates to the operation, performance and other material attributes of the IFI IP-MODULE.

### 1. License to the IFI IP-MODULE:

1.1 Subject to the terms and conditions of this Agreement (including but not limited to YOUR payment of the license fee set forth in Paragraph 4.0), IFI grants to YOU a single-user, non-transferable, non-exclusive and (except as specified by IFI) perpetual license to use the IFI IP-MODULE as follows. YOU may:

(a) design with, parameterize, compile and route the IFI IP-MODULE;

(b) program Altera devices with the IFI IP-MODULE;

(c) use the IFI IP-MODULE on a single computer only; and

(d) except as otherwise provided in Paragraph 1.2, YOU may use, distribute, sell and/or otherwise market products containing licensed products to any third party in perpetuity. YOU may also sublicense YOUR right to use and distribute products containing licensed products as necessary to permit YOUR distributors to distribute and YOUR customers to use products containing licensed products. YOU are expressly prohibited from using the IFI IP-MODULE to design, develop or program Non-Altera Devices.

- 1.2 YOU may make only one copy of the IFI IP-MODULE for back-up purposes only. The IFI IP-MODULE may not be copied to, installed on or used with any other computer, or accessed or otherwise used over any network, without prior written approval from IFI.
- 1.3 Any copies of the IFI IP-MODULE made by or for YOU shall include all intellectual property notices, including copyright and proprietary rights notices, appearing on such IFI IP-MODULE. Any copy or portion of the IFI IP-MODULE, including any portion merged into a design and any design or product that incorporates any portion of the IFI IP-MODULE, will continue to be subject to the terms and conditions of this Agreement.
- 1.4 The source code of the IFI IP-MODULE, and algorithms, concepts, techniques, methods and processes embodied therein, constitute trade secrets and confidential and proprietary information of IFI and its licensors and LICENSEE shall not access or use such trade secrets and information in any manner, except to the extent expressly permitted herein. IFI and its licensors retain all rights with respect to the IFI IP-MODULE, including any copyright, patent, trade secret and other proprietary rights, not expressly granted herein.

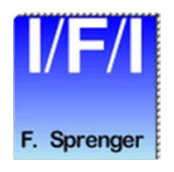

#### 2. License Restrictions:

YOU MAY NOT USE THE IFI IP-MODULE EXCEPT AS EXPRESSLY PROVIDED FOR IN THIS AGREEMENT OR SUBLICENSE OR TRANSFER THE IFI IP-MODULE OR RIGHTS WITH RESPECT THERETO. YOU MAY NOT DECOMPILE, DISASSEMBLE, OR OTHERWISE REVERSE ENGINEER THE IFI IP-MODULE OR ATTEMPT TO ACCESS OR DERIVE THE SOURCE CODE OF THE IFI IP-MODULE OR ANY ALGORITHMS, CONCEPTS, TECHNIQUES, METHODS OR PROCESSES EMBODIED THEREIN; PROVIDED, HOWEVER, THAT IF YOU ARE LOCATED IN A MEMBER NATION OF THE EUROPEAN UNION OR OTHER NATION THAT PERMITS LIMITED REVERSE ENGINEERING NOTWITHSTANDING A CONTRACTUAL PROHIBITION TO THE CONTRARY, YOU MAY PERFORM LIMITED REVERSE ENGINEERING, BUT ONLY AFTER GIVING NOTICE TO IFI AND ONLY TO THE EXTENT PERMITTED BY THE APPLICABLE LAW IMPLEMENTING THE EU SOFTWARE DIRECTIVE OR OTHER APPLICABLE LAW NOTWITHSTANDING A CONTRACTUAL PROHIBITION TO THE CONTRARY.

#### 3. Term:

This Agreement is effective until terminated. YOU may terminate it at any time by destroying the IFI IP-MODULE together with all copies and portions thereof in any form (except as provided below). It will also terminate immediately if YOU breach any term of this Agreement and upon conditions set forth elsewhere in this Agreement. Upon any termination of this Agreement, YOU shall destroy the IFI IP-MODULE, including all copies and portions thereof in any form (whether or not merged into a design or Licensed Product), and YOUR license and rights under this Agreement shall terminate except that YOU and YOUR customers may continue to sell and use Licensed Products which have been developed in accordance with this Agreement and shipped prior to the termination. In no event may any portions of the IFI IP-MODULE be used in development after termination. In the event of termination for any reason, the rights, obligations and restrictions under Paragraphs 2, 4, 9, and 10 shall survive termination of this Agreement.

#### 4. Payment:

In consideration of the license granted by IFI under Paragraph 1.1 and other rights granted under this Agreement, YOU shall pay the license fee for the IFI IP-MODULE that has been specified by IFI. Such payment shall, as directed by IFI, be made directly to IFI.YOU shall pay all taxes and duties associated with this Agreement, other than taxes based on IFI's income.

#### 5. Maintenance and Support:

IFI shall, but only until the date, in the format YYYY.MM, provided in the license file for a IFI IP-MODULE ("Maintenance Expiration Date"):

- 5.1 use commercially reasonable efforts to provide YOU with fixes to defects in the IFI IP-MODULE that cause the IFI IP-MODULE not to conform substantially to the Specifications and that are diagnosed as such and replicated by IFI;
- 5.2 provide YOU with fixes and other updates to the IFI IP-MODULE that IFI chooses to make generally available to its customers without a separate charge; and
- 5.3 respond by telephone or email to inquiries from YOU.

#### 6. Limited Warranties and Remedies:

- 6.1 IFI represents and warrants that, until the Maintenance Expiration Date ("Warranty Period"), the IFI IP-MODULE will substantially conform to the Specifications. YOUR sole remedy, and IFI's sole obligation, for a breach of this warranty shall be (a) for IFI to use commercially reasonable efforts to remedy the non-conformance or (b) if IFI is unable substantially to remedy the non-conformance, for YOU to receive a refund of license fees paid during the previous one (1) year for the defective IFI IP-MODULE. If YOU receive such a refund, YOU agree that YOUR license and rights under this Agreement for the defective IFI IP-MODULE shall immediately terminate and YOU agree to destroy the defective IFI IP-MODULE, including all copies thereof in any form and any portions thereof merged into a design or product, and to certify the same to IFI.
- 6.2 The foregoing warranties apply only to IFI IP-MODULEs delivered by IFI. The warranties are provided only to YOU, and may not be transferred or extended to any third party, and apply only during the Warranty Period for claims of breach reported (together with evidence thereof) during the Warranty Period. YOU shall provide IFI with such evidence of alleged non-conformities or defects as IFI may request, and IFI shall have no obligation to remedy any non-conformance or defect it cannot replicate. The warranties do not extend to any IFI IP-MODULE which have been modified by anyone other than IFI.

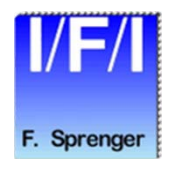

### 7. Representation:

Each party represents that it has the right to enter into this Agreement and to perform its obligations hereunder.

### 8. Indemnification:

- 8.1 Expressly subject to Section 9, IFI shall defend YOU against any proceeding brought by a third party to the extent based on a claim that the IFI IP-MODULE, as delivered by IFI and as used in accordance with this Agreement, infringes a third party's copyright, trade secret, patent, or any other intellectual property right ("IP right"), and pay any damages awarded in the proceeding as a result of the claim (or pay any amount agreed to by IFI as part of a settlement of the claim), provided that IFI shall have no liability hereunder unless YOU notify IFI promptly in writing of any such proceeding or claim, give IFI sole and complete authority to control the defence and settlement of the proceeding or claim, and provide IFI with any information, materials, and other assistance requested by IFI.
- 8.2 In the event of any such claim or proceeding or threat thereof, IFI may (and, in the event any such claim or proceeding results in the issuance of an injunction by a court of competent jurisdiction prohibiting YOU from using the IFI IP-MODULE, IFI shall), at its option and expense and subject to the limitations of Paragraph 9, seek a license to permit the continued use of the affected IFI IP-MODULE or use commercially reasonable efforts to replace or modify the IFI IP-MODULE so that the replacement or modified version is non-infringing or has a reduced likelihood of infringement, provided that the replacement or modified version has functionality comparable to that of the original. If IFI is unable reasonably to obtain such license or provide such replacement or modification, IFI may terminate YOUR license and rights with respect to the affected IFI IP-MODULE, in which event YOU shall return to IFI the affected IFI IP-MODULE, including all copies and portions thereof in any form (including any portions thereof merged into a design or product), and certify the same to IFI, and IFI shall refund the license fee paid by YOU for the affected IFI IP-MODULE.

IFI shall have no liability or obligation to YOU hereunder for any infringement or claim based on or resulting from (a) the combination or use of the IFI IP-MODULE with other products or components; (b) modification of the IFI IP-MODULE by anyone other than IFI, (c) the use of other than the most recent version of the IFI IP-MODULE if the infringement or claim would have been avoided (or the likelihood thereof reduced) by use of the most recent version; (d) requirements specified by YOU; (e) use of the IFI IP-MODULE in any way not contemplated under this Agreement; or (f) any use of the IFI IP-MODULE, to the extent that IFI has indicated in the applicable Specification that third-party licenses 8.3a may be required to use such IFI IP-MODULE if LICENSEE has not obtained the necessary third-party licenses.

- 8.3a The license does not include the CAN-Network license (Bosch).
- 8.4 The provisions of this Paragraph 8 state the entire liability and obligations of IFI, and YOUR sole and exclusive rights and remedies, with respect to any proceeding or claim relating to infringement of copyright, trade secret, patent, or any other intellectual property right.

### LIMITATIONS OF LIABILITY

- 9.1 In no event shall the aggregate liability of IFI relating to this Agreement or the subject matter hereof under any legal theory (whether in tort, contract or otherwise), including any liability under Paragraph 8 or for any loss or damages directly or indirectly suffered by YOU relating to the IFI IP-MODULE, exceed the aggregate amount of the license fees paid by YOU in the previous one (1) year under this Agreement.
- 9.2 IN NO EVENT SHALL IFI BE LIABLE UNDER ANY LEGAL THEORY, WHETHER IN TORT, CONTRACT OR OTHERWISE (a) FOR ANY LOST PROFITS, LOST REVENUE OR LOST BUSINESS, (b) FOR ANY LOSS OF OR DAMAGES TO OTHER SOFTWARE OR DATA, OR (c) FOR ANY INCIDENTAL, INDIRECT, CONSEQUENTIAL OR SPECIAL DAMAGES RELATING TO THIS AGREEMENT OR THE SUBJECT MATTER HEREOF, INCLUDING BUT NOT LIMITED TO THE DELIVERY, USE, SUPPORT, OPERATION OR FAILURE OF THE MEGACORE LOGIC IFI IP-MODULE, EVEN IF IFI HAS BEEN ADVISED OF THE POSSIBILITY OF SUCH LIABILITY.

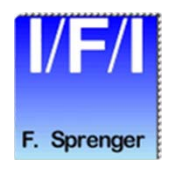

### 10. General:

- 10.1 YOU may not sublicense, assign, or transfer this license, or disclose any trade secrets embodied in the IFI IP-MODULE, except as expressly provided in this Agreement. Any attempt to sublicense, assign, or otherwise transfer without prior written approval of the other party any of the rights, duties, or obligations hereunder is void.
- 10.2 This Agreement is entered into for the benefit of IFI and its licensors and all rights granted to YOU and all obligations owed to IFI shall be enforceable by IFI.
- 10.3 If YOU have any questions concerning this Agreement, including software maintenance or warranty service, YOU should contact IFI Ing.Büro Für Ic-Technologie, Franz Sprenger, Kleiner Weg 3, 97877 Wertheim, Germany.
- 10.4 YOU agree that the validity and construction of this Agreement and performance hereunder, shall be governed by the laws of German jurisdictions, without reference to conflicts of law principles. YOU agree to submit to the exclusive jurisdiction of the courts in Germany, for the resolution of any dispute or claim arising out of or relating to this Agreement. The Parties hereby agree that the Party who does not prevail with respect to any dispute, claim, or controversy relating to this Agreement shall pay the costs actually incurred by the prevailing Party, including any attorneys' fees.
- 10.5 No amendment to this Agreement shall be effective unless it is in writing signed by a duly authorized representative of both Parties. The waiver of any breach or default shall not constitute a waiver of any other right hereunder.
- 10.6 In the event that any provision of this Agreement is held by a court of competent jurisdiction to be legally ineffective or unenforceable, such provision shall be reformed only to the extent necessary to make it enforceable and the validity of the remaining provisions shall not be affected.
- 10.7 The article headings throughout this Agreement are for reference purposes only and the words contained therein shall not be construed as a substantial part of this Agreement and shall in no way be held to explain, modify, amplify, or aid in the interpretation, construction or meaning of the provisions of this Agreement.
- 10.8 BY USING THE IFI IP-MODULE, YOU AND IFI ACKNOWLEDGE THAT YOU AND IFI HAVE READ THIS AGREEMENT, UNDERSTAND IT, AND AGREE TO BE BOUND BY ITS TERMS AND CONDITIONS. YOU AND IFI FURTHER AGREE THAT IT IS THE COMPLETE AND EXCLUSIVE STATEMENT OF THE AGREEMENT BETWEEN YOU AND IFI, WHICH SUPERSEDES ANY PROPOSAL OR PRIOR AGREEMENT, ORAL OR WRITTEN, AND ANY OTHER COMMUNICATIONS BETWEEN YOU AND IFI RELATING TO THE SUBJECT MATTER OF THIS AGREEMENT, UNLESS YOU HAVE A SEPARATE LICENSE SIGNED BY AN AUTHORIZED IFI REPRESENTATIVE.

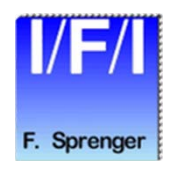

# All about FPGA-design since 1985

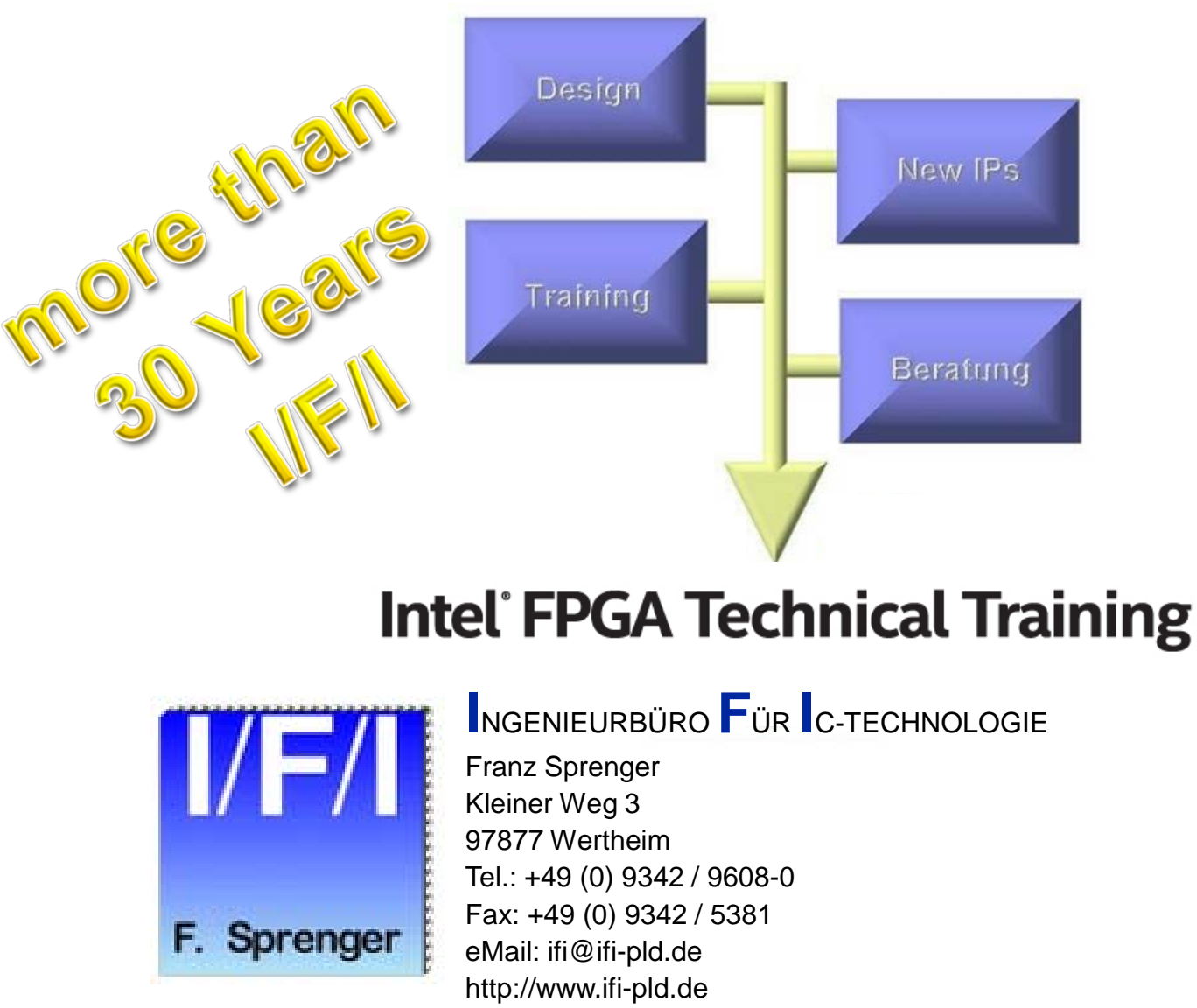

- ✓ Training Classes
  - Quartus<sup>®</sup>
  - Expert, TimeQuest
  - VHDL
  - SOPC/QSYS
  - SOC
  - ... Decian Ce
- Design Service
  - IPs
    - CAN + CAN-FD Controller
    - Gigabit Ethernet MAC
    - PCI Master/Target
- Consulting